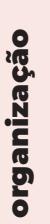

ORDEM DOS ADVOGADOS

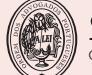

ORDEM DOS ADVOGADOS

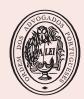

ORDEM DOS ADVOGADOS

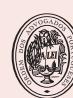

ORDEM DOS ADVOGADOS

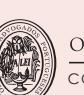

ORDEM DOS ADVOGADOS

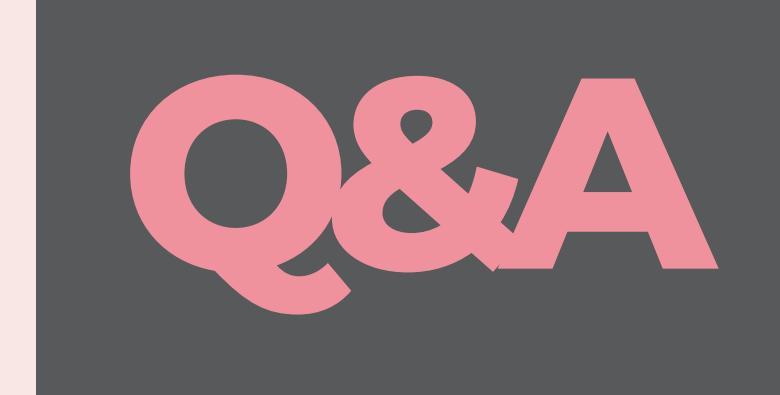

# funcionamento de DILIGÊNCIAS À DISTÂNCIA

orador **Luís Nuno Perdigão** Advogado e Formador

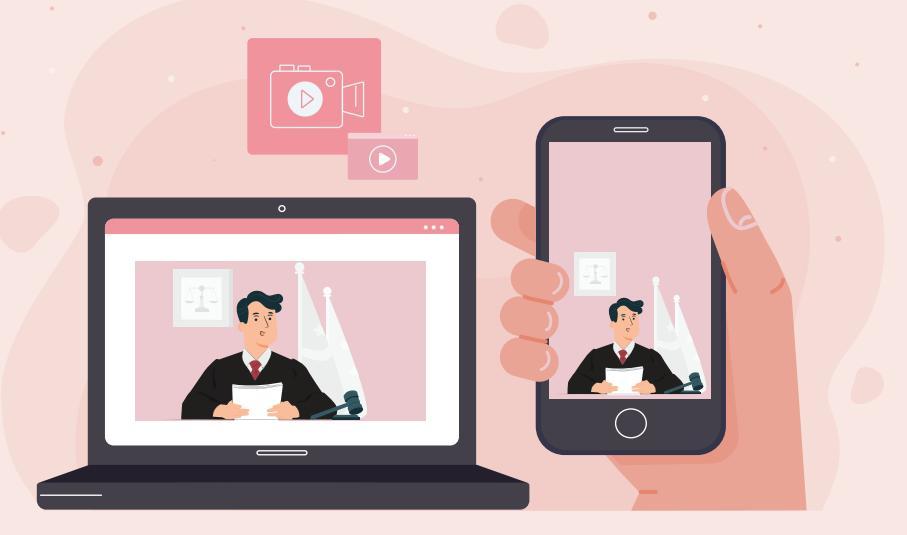

ORDEM DOS ADVOGADOS CONSELHO REGIONAL DE LISBOA

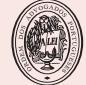

ORDEM DOS ADVOGADOS

ORDEM DOS ADVOGADOS

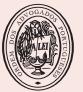

CONSELHO REGIONAL DE FARO

ORDEM DOS ADVOGADOS

ORDEM DOS ADVOGADOS

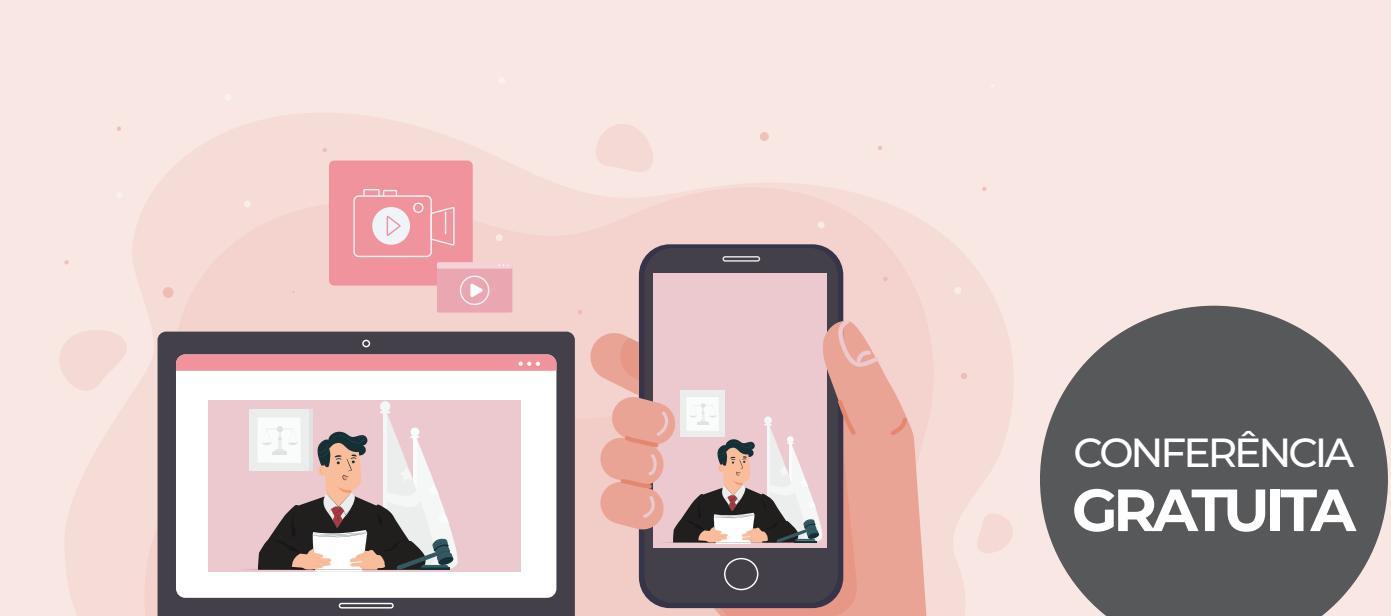

# conferência on-line COVID-19

# funcionamento de DILIGÊNCIAS À DISTÂNCIA 20.MAI | 11h00

orador **Luís Nuno Perdigão** Advogado e Formador

**destinatários** Advogados Advogados Estagiários

inscrições crlisboa.org

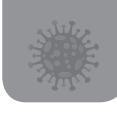

# conferência on-line FUNCIONAMENTO DE DILIGÊNCIAS À DISTÂNCIA

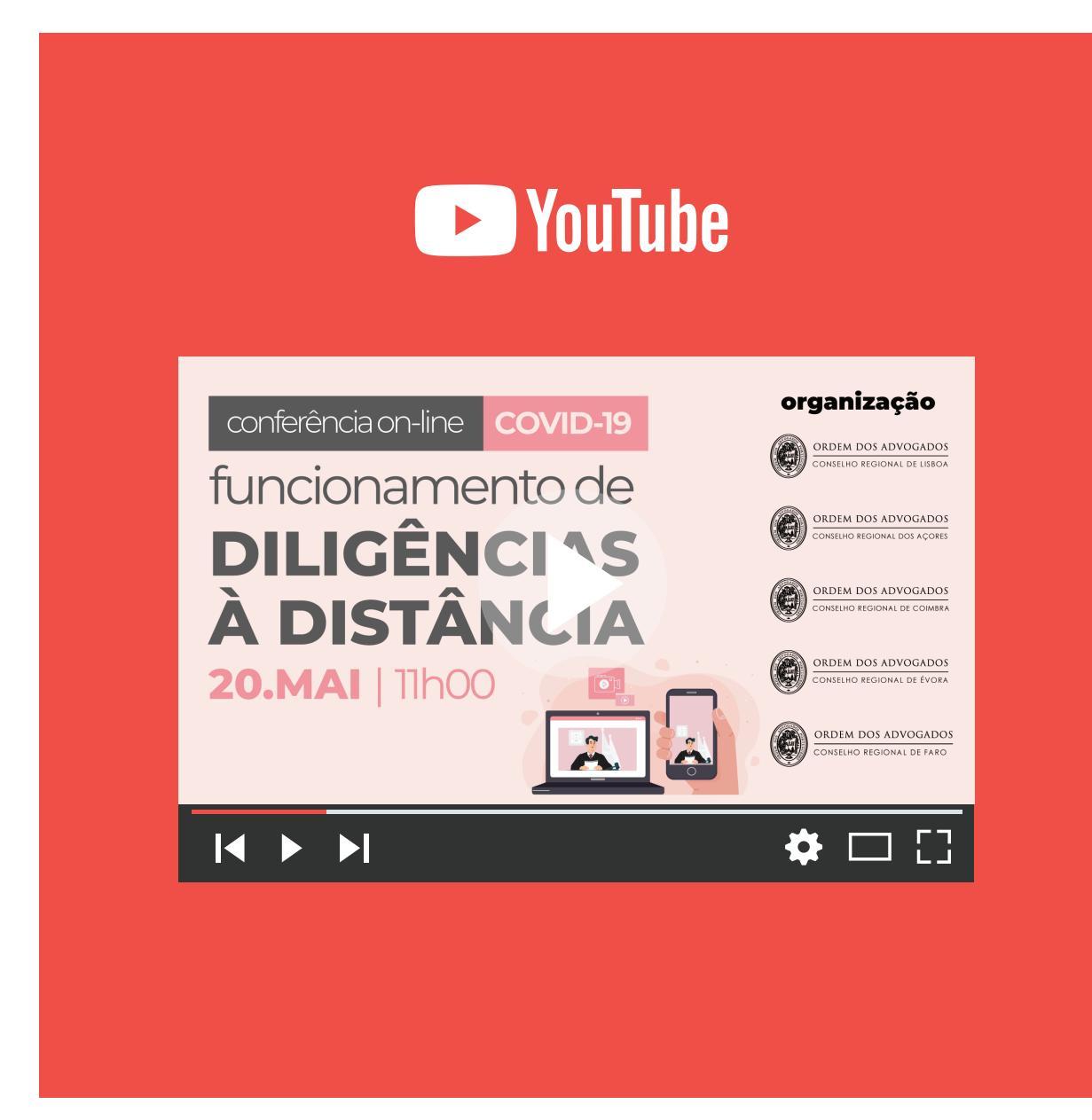

# **VEJA NO YOUTUBE**

https://www.youtube.com/watch?v=AUeXVHpE-JQ

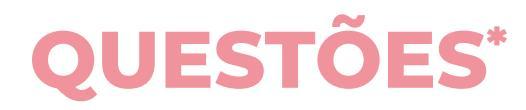

https://www.youtube.com/watch?v=AUeXVHpE-JQ

### **QUESTÃO 1**

"Por que razão não se deve utilizar a camara e o micro do PC, e utilizar camara e micro externo?"

RESPOSTA 48:22 a 49:00 https://www.youtube.com/watch?v=AUeXVHpE-JQ#t=48m22s

### **QUESTÃO 2**

"Será possível solicitar ao Dr. Luís a disponibilização dos diapositivos? Em que plataforma podemos consulta-los existindo essa possibilidade?"

RESPOSTA 49:00 a 49:38 https://www.youtube.com/watch?v=AUeXVHpE-JQ#t=49m00s

### **QUESTÃO 3**

"E se durante uma diligência o advogado quiser trocar alguma informação só com o seu cliente?"

RESPOSTA

49:39 a 50:29

https://www.youtube.com/watch?v=AUeXVHpE-JQ#t=49m39s

### **QUESTÃO 4**

"Questões de confidencialidade do processo; como se asseguram?"

RESPOSTA 50:38 a 52:05

https://www.youtube.com/watch?v=AUeXVHpE-JQ#t=50m38s\_

<sup>\*</sup> A presente compilação transcreve, sem revisão, as questões colocadas pelos advogados aos oradores relativamente a cada temática.

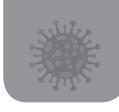

### QUESTÃO 5

"Como se faz a exibição de documentos e outros meios de prova em áudio ou vídeo?"

RESPOSTA

52:07 a 53:30

https://www.youtube.com/watch?v=AUeXVHpE-JQ#t=52m07s

### **QUESTÃO 6**

"Quando diz microfone externo, quer significar que uma câmara web com microfone incorporado não é adequado?"

> RESPOSTA 53:40 a 54:13 https://www.youtube.com/watch?v=AUeXVHpE-JQ#t=53m40s

### QUESTÃO 7

"Como se envia para a outra parte no webex (diligência Judicial) um documento para ser integrado no processo?"

RESPOSTA

#### 54:13 a 54:50

https://www.youtube.com/watch?v=AUeXVHpE-JQ#t=54m13s

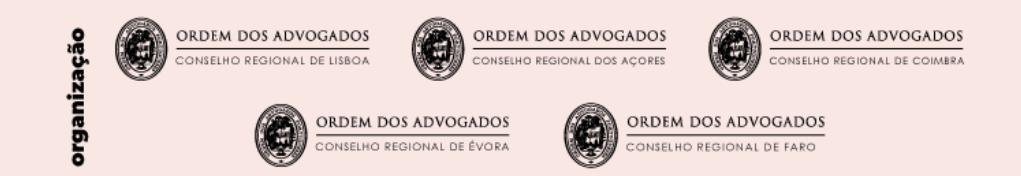

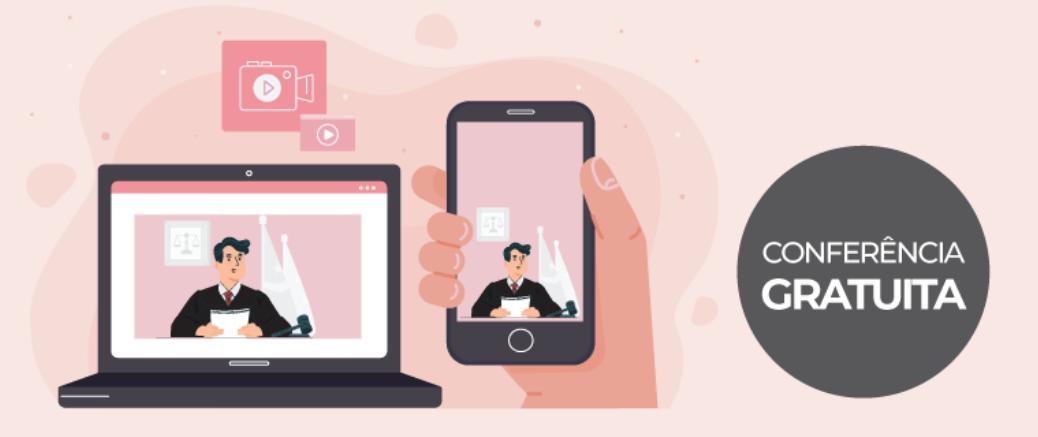

conferência on-line COVID-19

# funcionamento de DILIGÊNCIAS À DISTÂNCIA

Por favor mantenha a janela do YouTube maximizada

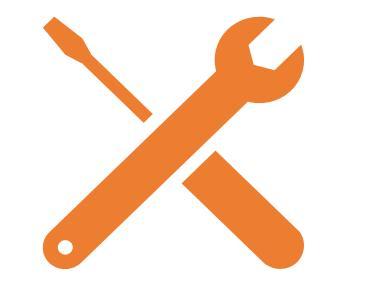

# Exemplo de equipamento e como configurar

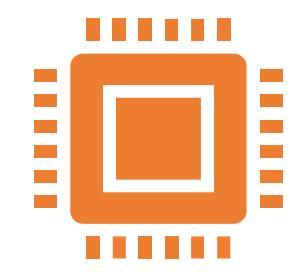

Sugestões básicas: Ter sempre a última versão do Windows instalada Ter sempre os últimos controladores dos dispositivos Ter sempre o antivírus atualizado

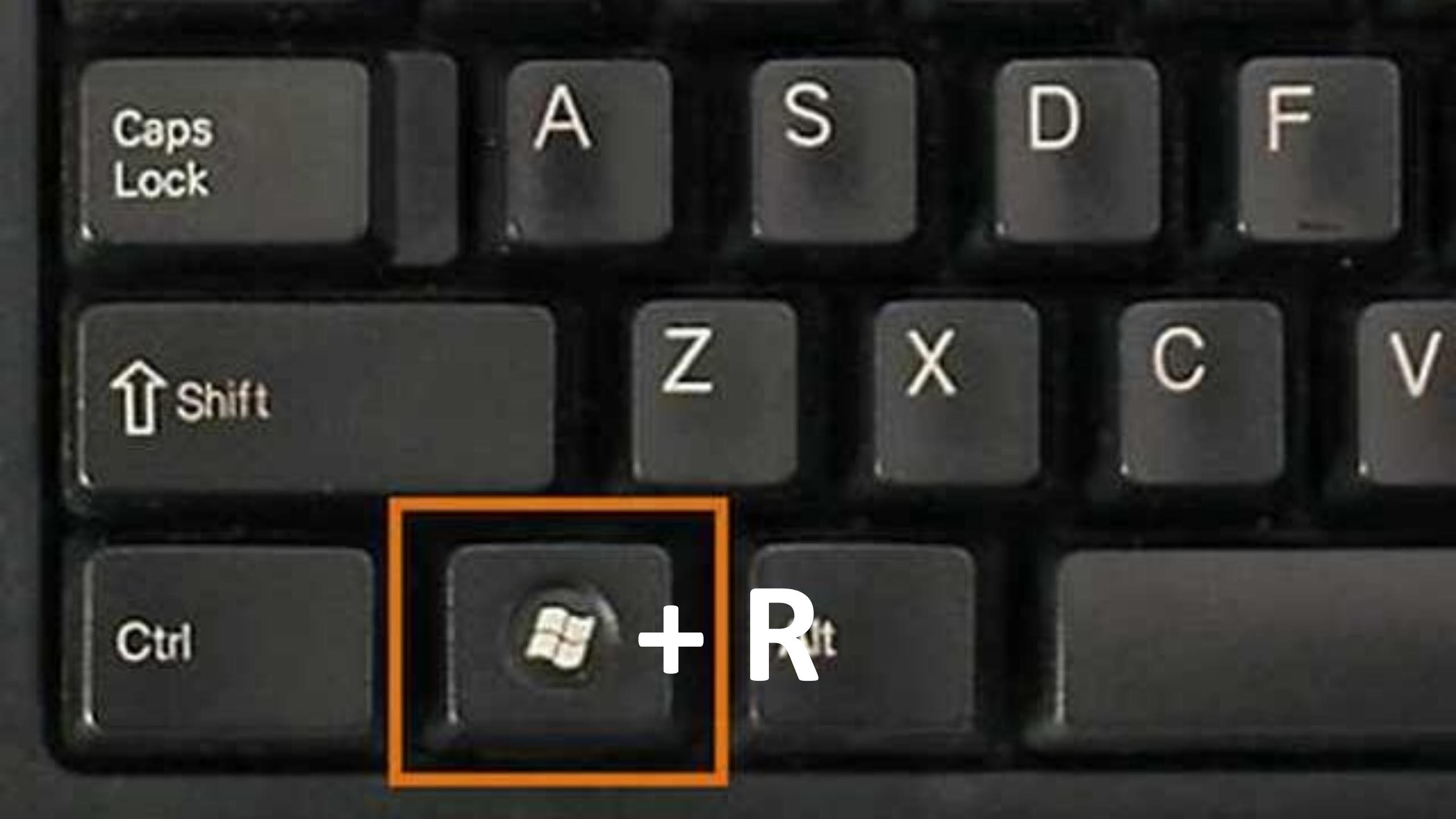

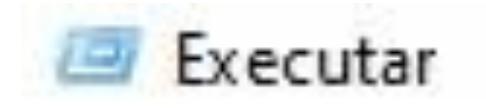

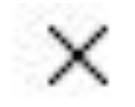

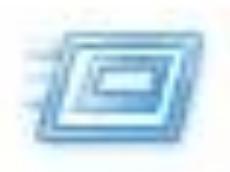

# Escreva o nome de um programa, pasta, documento ou recurso da Internet e o Windows abri-lo-á.

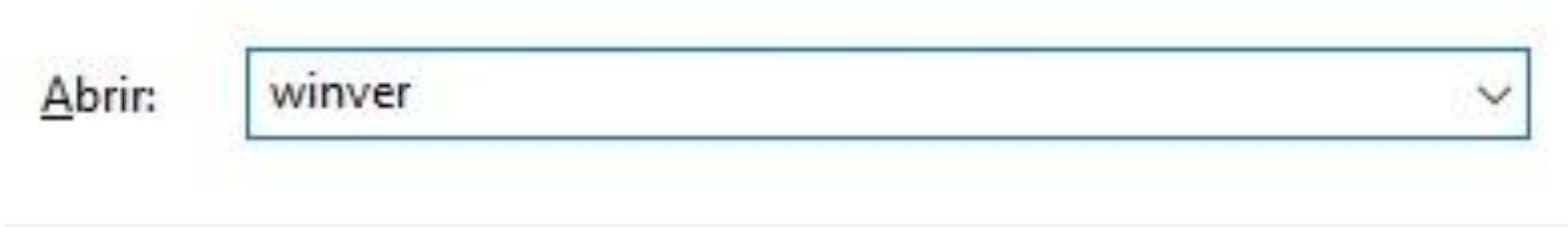

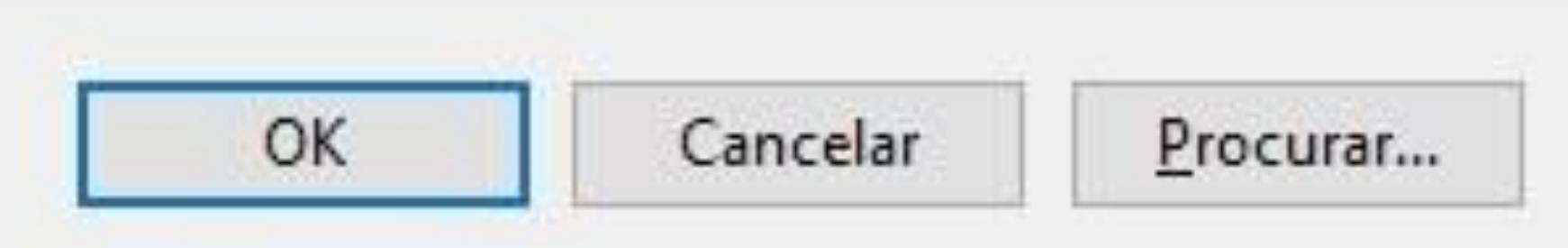

#### Acerca do Windows

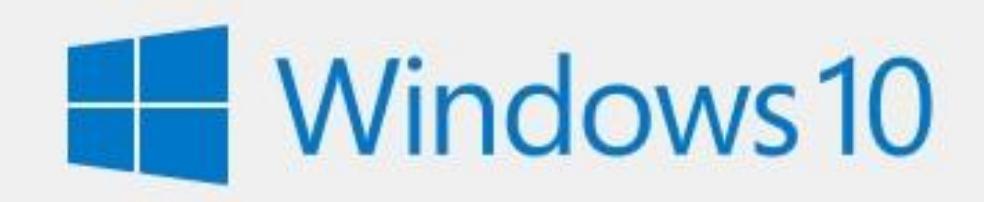

Microsoft Windows Versão 2004 (Compilação do SO 19041.264) © 2020 Microsoft Corporation. Todos os direitos reservados.

O sistema operativo Windows 10 Pro e a sua interface de utilizador estão protegidos por marca registada e outros direitos de propriedade intelectual pendentes ou existentes nos Estados Unidos e noutros países/regiões.

Este produto está licenciado de acordo com os <u>Termos de</u> Licenciamento para Software Microsoft para:

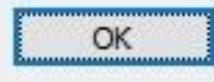

X

C Definições

#### A Página Principal

Procurar uma definição

#### Atualizações e Segurança

- ℑ Windows Update
- 凸 Otimização da Entrega
- Segurança do Windows
- ↑ Cópia de Segurança
- P Resolução de problemas
- 윤 Recuperação
- ⊘ Ativação
- Localizar o meu dispositivo
- 🖁 Para programadores

# Windows Update

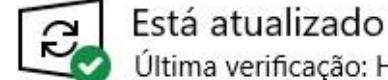

P

## Ӯ Última verificação: Hoje, 09:16

#### Procurar atualizações

Colocar atualizações em pausa durante 7 dias Consulte as opções Avançadas para alterar o período de colocação em pausa

Alterar horas de atividade Atualmente 08:00 para 17:00

Ur as atualizações instaladas no dispositivo

Opções avançadas Controlos e definições de atualização adicionais

#### Está à procura de informações sobre as atualizações mais recentes?

#### Mais informações

Ligações relacionadas Verificar armazenamento

Informação de compilação do SO

Obter ajuda
 Enviar comentários

# Problemas técnicos e como os resolver

- Windows 10 bloqueia a câmara
- Antivírus bloqueia a câmara
- Definições de áudio no Windows 10
- Definições de microfone no Windows 10

| Procurar uma | a definição |
|--------------|-------------|
|--------------|-------------|

#### Privacidade

Permissões do Windows

А Geral

8) Voz

- Personalização de tinta digital e escrita 臣
- R Diagnóstico e comentários

브 Histórico de atividade

Permissões da aplicação

Localização Å

- 0 Câmara
- Microfone
- Ativação por voz

### Permitir que as aplicações de ambiente de trabalho acedam à câmara

Algumas aplicações e funcionalidades do Windows precisam de aceder à câmara para funcionarem como pretendido. Desligar aqui esta definição pode limitar o que as aplicações de ambiente de trabalho e o Windows podem fazer.

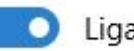

P

Ligado

Algumas aplicações de ambiente de trabalho poderão não constar na lista seguinte ou não ser afetadas por esta definição. Descubra porquê

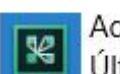

Adobe Connect Último acesso a 23/04/2020 16:40:28

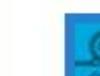

Camera Settings application Último acesso a 03/04/2020 20:24:21

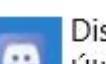

Discord Último acesso a 27/03/2020 21:31:00

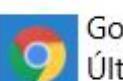

Google Chrome Último acesso a 08/05/2020 12:57:04

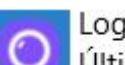

LogiCapture.exe Último acesso a 03/04/2020 20:37:15

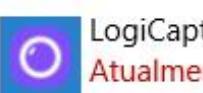

LogiCapture.exe Atualmente em utilização Certifique-se de que ninguém monitoriza o seu comportamento ou recolhe os seus dados quando acede a redes sociais e a outros sites.

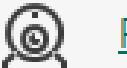

### Proteção da câmara Web

Desativado (

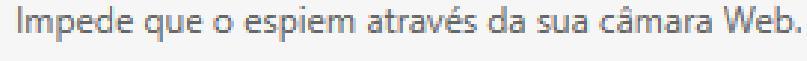

Como funciona

### Navegação Privada

Protege contra a recolha de informações sobre as suas atividades em sites.

### Como funciona

- Apenas recolha de estatísticas
- Bloquear recolha de dados

Tentativas de recolha de dados: 1092

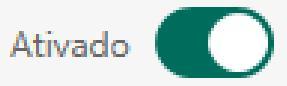

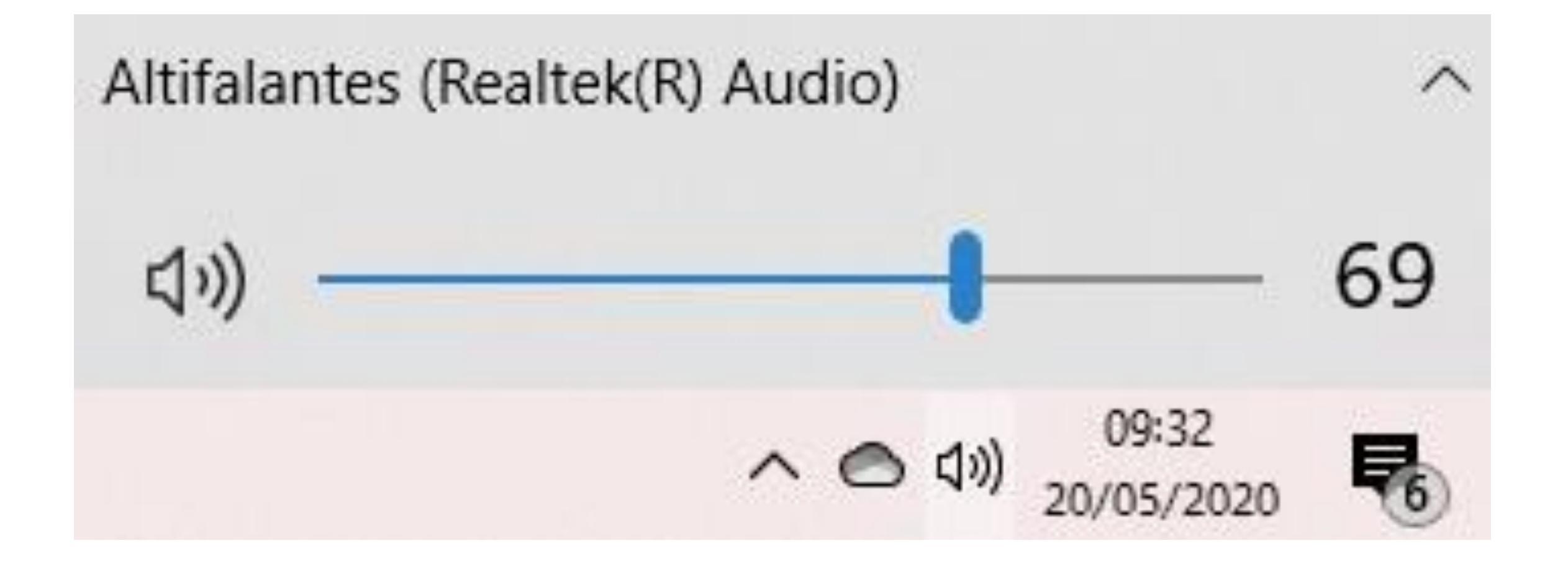

| Ajustar as definições do computa        | dor                                  |                                     | Ver por: Ícones pequenos          | • |
|-----------------------------------------|--------------------------------------|-------------------------------------|-----------------------------------|---|
| 📕 Barra de Tarefas                      | le Centro de Facilidade de Acesso    | 🕎 Centro de Rede e Partilha         | 🔇 Centro de Sincronização         |   |
| 🐍 Contas de Utilizador                  | 🐌 Cópia de Segurança e Restauro (Win | 🖶 Data e hora                       | 🕫 Dispositivos e Impressoras      |   |
| 🖗 Encriptação de Unidade BitLocker      | 🚆 Espaços de Armazenamento           | 🛱 Ferramentas Administrativas       | 💣 Firewall do Windows Defender    |   |
| Flash Player (32 bits)                  | 💶 Gestão de Cores                    | 🧕 Gestor de Credenciais             | 📇 Gestor de Dispositivos          |   |
| 🔗 Histórico de Ficheiros                | 🛜 Intel® PROSet/Wireless             | 🛓 Java (32 bits)                    | 🐻 Ligações de Programas RemoteApp |   |
| Mail (Microsoft Outlook 2016) (32 bits) | 🔁 Opções da Internet                 | 🗃 Opções de Energia                 | 🔒 Opções de Indexação             |   |
| 🚰 Opções do Explorador de Ficheiros     | 📳 Pastas de Trabalho                 | 👩 Programas e Funcionalidades       | 🐷 Programas Predefinidos          |   |
| 🕛 Rato                                  | 🖟 Reconhecimento de Voz              | 🗑 Recuperação                       | 🔗 Região                          |   |
| Reproduzir automaticamente              | 📧 Resolução de Problemas             | 🟲 Segurança e Manutenção            | 👱 Sistema                         |   |
| Som                                     | 🔤 Teclado                            | 稶 Tecnologia de Armazenamento Intel | 📰 Telefone e Modem                |   |
| 🔥 Tipos de letra                        |                                      |                                     |                                   |   |
|                                         |                                      |                                     |                                   |   |
|                                         |                                      |                                     |                                   |   |

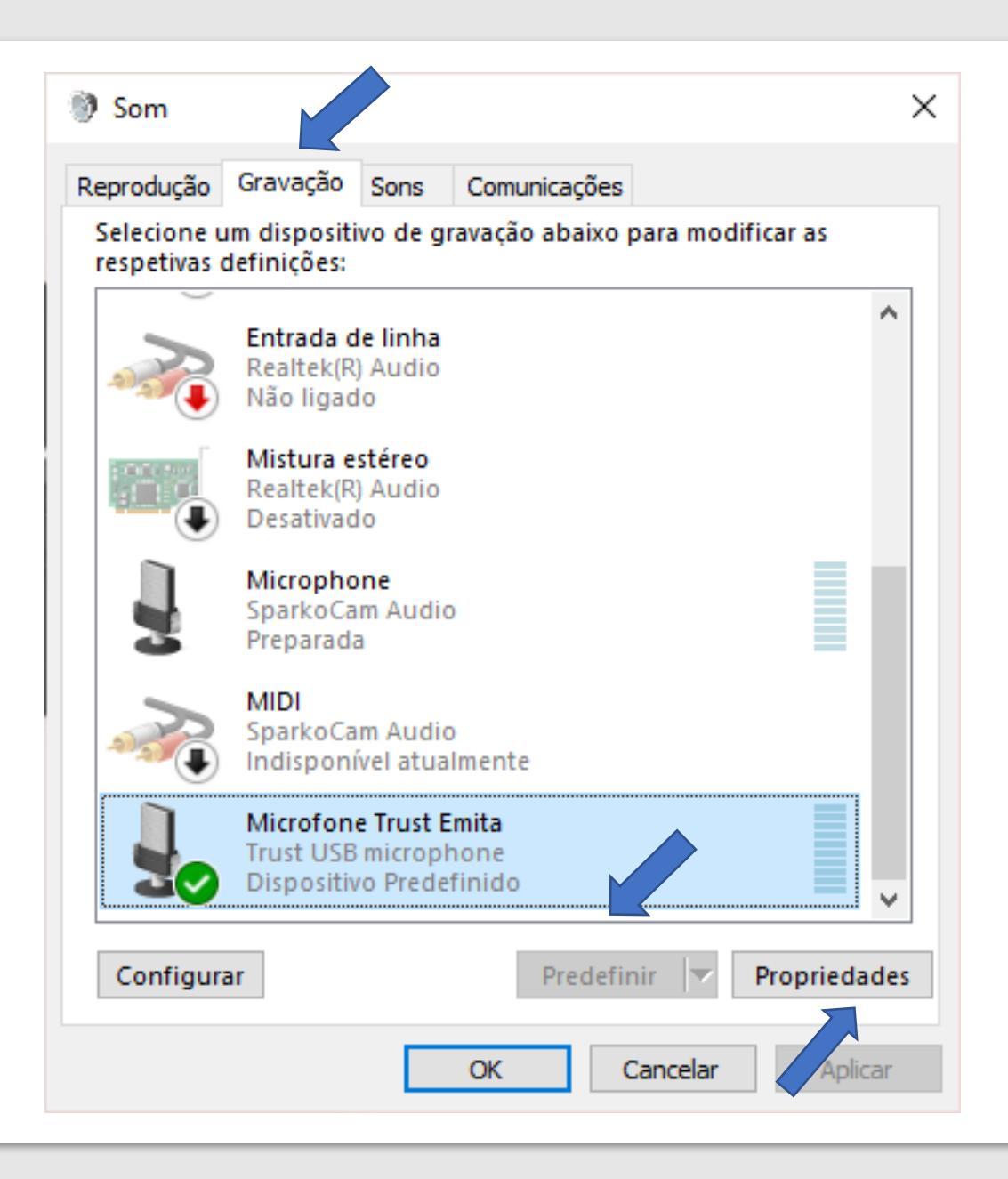

### Propriedades de Microfone Trust Emita

Gerais Escutar Níveis Avançadas

Através desta ficha Microfone Trust Emita pode ouvir um leitor de música portátil ou outro dispositivo. Se ligar um microfone, poderá ouvir som de retorno.

X

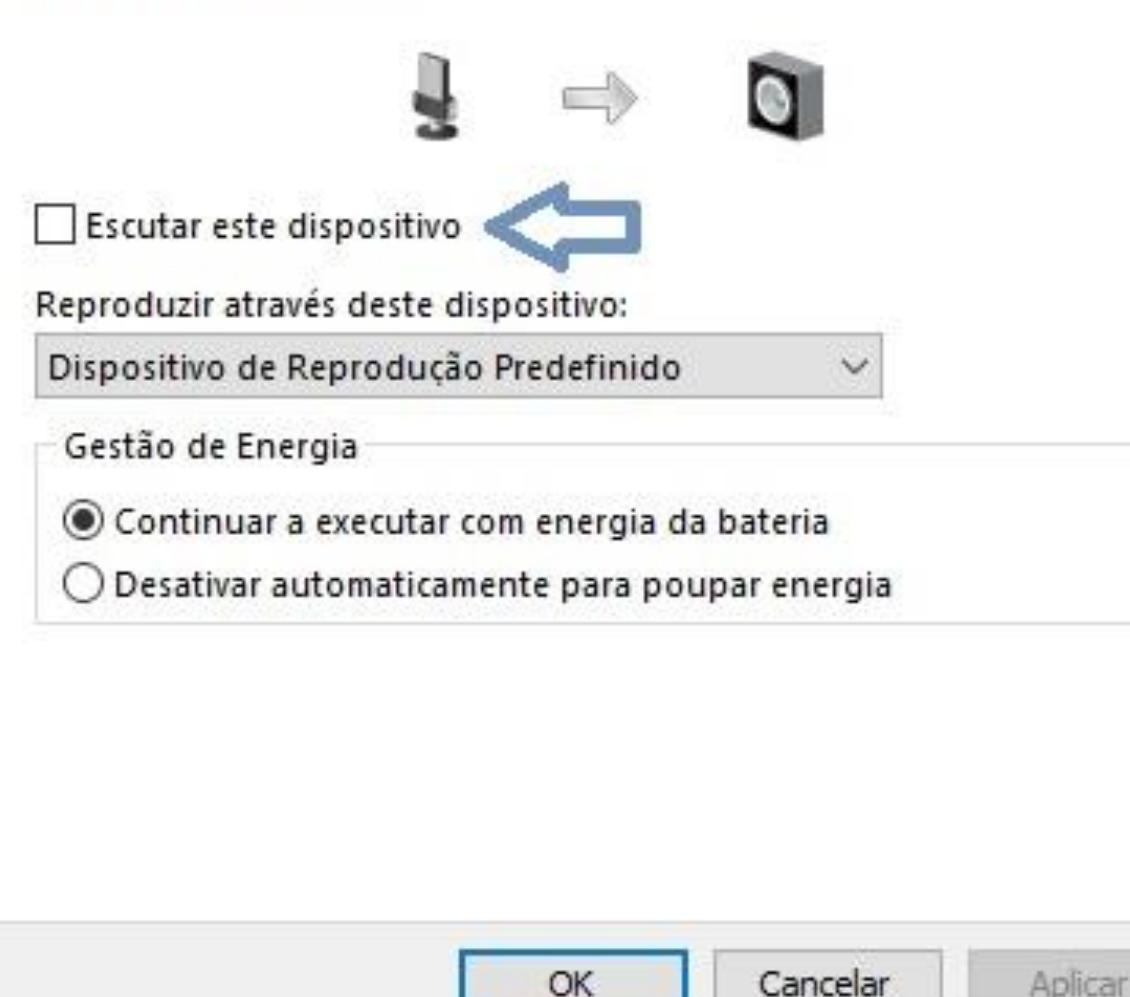

| - ·    |             | Missoir    |                |  |
|--------|-------------|------------|----------------|--|
| Gerais | Escutar     | Niveis     | Avançadas      |  |
| L.C.   |             |            |                |  |
| WIC    | orone       |            | 100            |  |
| (c     |             |            |                |  |
| AL.    |             |            |                |  |
| 0      | mi          | crof       | one ficará     |  |
|        |             |            |                |  |
|        |             | ciui       | one neura      |  |
| a      | fun         | cior       | har no         |  |
| a      | fun         | cior       | nar no         |  |
| a      | fun<br>ível | cior       | nar no<br>ximo |  |
| a<br>n | fun<br>ível | cior<br>má | nar no<br>ximo |  |
| a<br>n | fun<br>ível | cior<br>má | nar no<br>ximo |  |
| a<br>n | fun<br>ível | cior<br>má | nar no<br>ximo |  |
| a<br>n | fun<br>ível | cior<br>má | nar no<br>ximo |  |
| a<br>n | fun<br>ível | cior<br>má | nar no<br>ximo |  |
| a<br>n | fun<br>ível | cior<br>má | nar no<br>ximo |  |
| a      | fun<br>ível | cior<br>má | nar no<br>ximo |  |
| a      | fun<br>ível | cior<br>má | nar no<br>ximo |  |

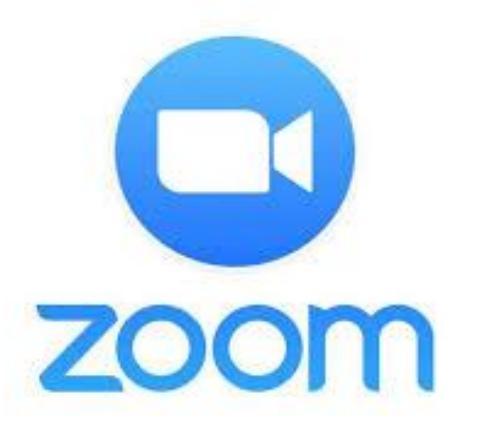

O ZOOM Instalar e configurar Funciona no browser

## Opções de segurança

Integração com o Outlook – marcar reunião

Iniciar reunião instantânea Durante a reunião – ferramentas do Zoom

Em Reunião (Básico)
Usar ID pessoal de reunião (PMI) ao agendar uma reunião

Em Reunião (Avançado)

Notificação por e-mail

Outros

Requer uma senha para a ID pessoal de reunião (PMI)

Apenas reuniões com Ingressar antes do anfitrião habilitado

Todas as reuniões que usam PMI

Senha

Only authenticated users can join meetings from Web client

8.00

The participants need to authenticate prior to joining meetings from web client

#### Requer uma senha ao agendar novas reuniões

Uma senha será gerada ao agendar uma reunião e os participantes requerem a senha para ingressar na reunião. As reuniões com ID pessoal de reunião (PMI) não estão incluídas.

+ 1 · 1

. .

Em Reunião (Básico)

Em Reunião (Avançado)

Notificação por e-mail

Outros

#### Requer uma senha ao agendar novas reuniões

Uma senha será gerada ao agendar uma reunião e os participantes requerem a senha para ingressar na reunião. As reuniões com ID pessoal de reunião (PMI) não estão incluídas.

Requer uma senha para as reuniões que já foram agendadas
 Senha para reuniões já agendadas

#### Requer uma senha para reuniões instantâneas

Uma senha aleatória será gerada ao iniciar uma reunião instantânea

O administrador bloqueou esta configuração e não é possível alterá-la. Todas as suas reuniões usarão esta configuração.

#### Senha incorporada no link da reunião para ingressos com um clique

A senha da reunião será criptografada e incluída no link de ingresso na reunião para permitir que os participantes ingressem com apenas um clique sem terem que inserir a senha.

#### Requer a senha para que os participantes ingressem pelo telefone

Uma senha numérica será necessária para participantes que ingressam por telefone se sua reunião tiver uma senha. Para uma reunião com senha alfanumérica, uma versão numérica será gerada.

#### Em Reunião (Básico)

Em Reunião (Avançado)

Notificação por e-mail

Outros

#### Em Reunião (Básico)

#### Requer criptografia para pontos de extremidade de terceiros (H323/SIP)

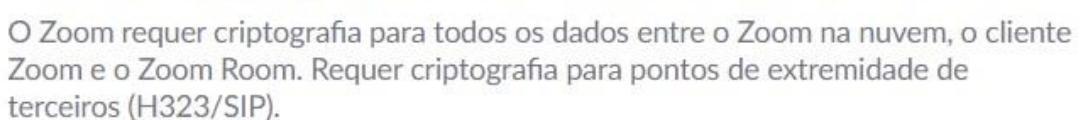

#### Chat

Permitir que os participantes da reunião enviem uma mensagem visível a todos os participantes.

🕑 Evitar que os participantes salvem o bate-papo 😿

#### Bate-papo privado

Permitir que os participantes da reunião enviem uma mensagem privada diretamente a outro participante.

#### Salvar bate-papos automaticamente

Automaticamente salvar todos os bate-papos de reunião para que anfitriões não o precisem fazer manualmente após seu início.

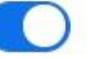

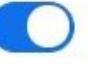

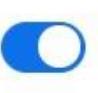

Agendar Reunião Em Reunião (Básico) Em Reunião (Avançado) Notificação por e-mail Outros

#### Compartilhamento de tela

Permitir que anfitriões e participantes compartilhem sua tela ou conteúdo durante reuniões

#### Quem pode compartilhar?

O Apenas anfitrião
Todos os participantes (?)

#### Quem pode começar a compartilhar quando alguém está compartilhando?

O Apenas anfitrião
Todos os participantes (?)

## Desabilitar o compartilhamento de área de trabalho/tela para os usuários

Desabilite o compartilhamento de área de trabalho ou de tela em uma reunião e somente permita o compartilhamento de aplicativos selecionados.

#### Anotação

Permite que participantes utilizem ferramentes de anotação para acrescentar informações em telas compartilhadas. [7]

#### Quadro branco

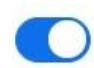

Permite que participantes compartilhem um quadro de avisos que inclui ferramentas de anotação  $\overline{(v)}$ 

Salvar automaticamente o conteúdo do quadro branco quando o compartilhamento for interrompido

#### Em Reunião (Básico)

Em Reunião (Avançado)

Notificação por e-mail

Outros

### Allow participants to rename themselves

Allow meeting participants and webinar panelists to rename themselves.

### Hide participant profile pictures in a meeting

All participant profile pictures will be hidden and only the names of participants will be displayed on the video screen. Participants will not be able to update their profile pictures in the meeting.

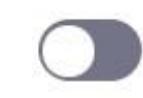

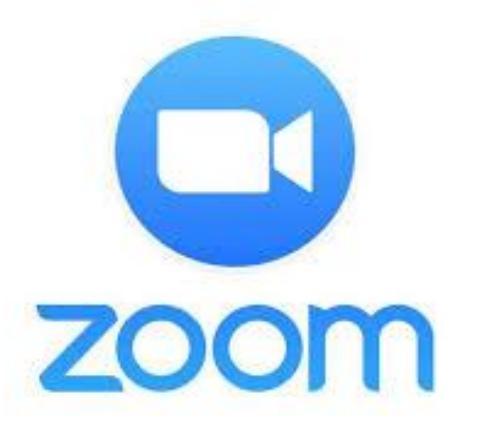

O ZOOM Instalar e configurar Funciona no browser

## Opções de segurança

Integração com o Outlook – marcar reunião

Iniciar reunião instantânea Durante a reunião – ferramentas do Zoom

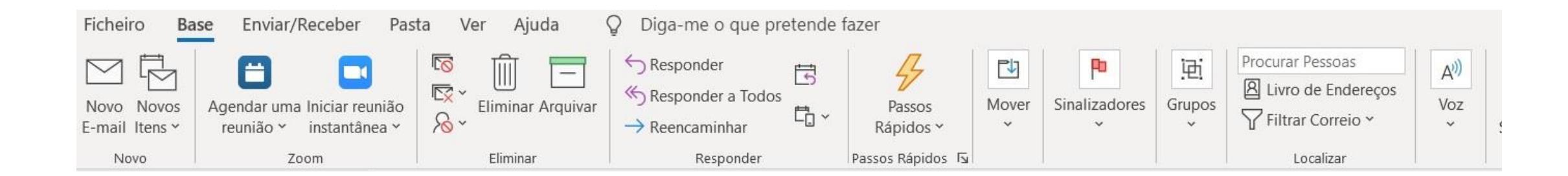

| 890                                                                    | $\flat \uparrow \downarrow \bullet$                          |                                                    |                                               | Sem nome - Reunião                                                                                 |                                                                                                    | ፹ − □ ×                                                                                                    |
|------------------------------------------------------------------------|--------------------------------------------------------------|----------------------------------------------------|-----------------------------------------------|----------------------------------------------------------------------------------------------------|----------------------------------------------------------------------------------------------------|----------------------------------------------------------------------------------------------------|
| Ficheiro<br>$\boxed{\square} \qquad \boxed{e} \qquad \qquad \boxed{e}$ | Reunião Assistente<br>Calendário<br>Reencaminhar ~ Ag<br>uma | de Agendamento Inser<br>endar Reunião do Teams Cor | rir Formatar Texto Rever                      | Ajuda Q Diga-me o que pretende<br>Mostrar Como: Ocupado(a) ~ (<br>Q Lembrete: 15 minutos ~ Periodi | <ul> <li>Zoom - Agendar reunião</li> <li>ID da reunião</li> <li>Gerar automaticamente</li> <li>ID pessoal de reunião 722-581-0149</li> </ul> | Insights Ver<br>Modelos                                                                                                    |
| A<br>(i) Ainda não                                                     | Ações Z<br>o enviou convites para esta re                    | oom Reunião do T                                   | Participantes                                 | Opções                                                                                             | Senha 🖌 Solicitar senha da reunião                                                                                                    | os Meus M ↓                                                                                                    |
| )<br>En <u>v</u> iar                                                   | <u>D</u> e ∨<br>Títu <u>l</u> o                              | Inperdigao@Ipmb.pt                                 |                                               |                                                                                                    | Vídeo<br>Anfitrião 🔘 Ativado 💿 Desativado Participantes 🔵 Ativad                                                                             | maio de 2020<br>T Q Q S S<br>( 7 28 29 30 1 2<br>5 6 7 8 9<br>1 12 12 14 15 16                                                                       |
|                                                                        | Obrigatório<br>Participantes Opciona                         | is                                                 |                                               |                                                                                                    | Opções de áudio  Telefone  Áudio do computador  Telefone e áudio do comp                                                                     | 12     13     14     15     16       8     19     20     21     22     23       5     26     27     28     29     30       2     3     4     5     6 |
|                                                                        | <u>H</u> ora de Início<br>Hor <u>a</u> de Fim                | ter 19/05/2020 [<br>ter 19/05/2020 [               | 17:00     ▼     Iod       17:30     ▼     Tor | o o dia 🛛 👰 Fusos <u>h</u> orários<br>n <u>a</u> r Periódica                                       | Não mostrar novamente Continuar Cancelar                                                                                                    | uma sala disponível:                                                                                                    |
|                                                                        | Localização                                                  |                                                    |                                               |                                                                                                    | <u>ি</u> ccalizador de Salas                                                                                                    |                                                                                                    |
|                                                                        |                                                              |                                                    |                                               |                                                                                                    | Hora<br>Não<br>porq<br>parti                                                                                                    | s sugeridas:<br>são fornecidas sugestões<br>jue a maior parte dos<br>cipantes não está disponível                                                    |

| 回りひ                                                                                                    | $\uparrow \downarrow =$                                                                                                    | Luís Nuno Perdigão's Reunião Zoom - Reunião                                                                                                    | 団 – □ ×                                                                                                    |
|----------------------------------------------------------------------------------------------------|----------------------------------------------------------------------------------------------------|----------------------------------------------------------------------------------------------------|----------------------------------------------------------------------------------------------------|
| Ficheiro R<br>Ficheiro R<br>Eliminar $\rightarrow \sim$<br>Ações<br>Ainda não en<br>Engiar                                       | eunião Assistente de<br>Cancelar Alterar<br>configurações<br>Zoom<br>nviou convites para esta reuniã<br>De ~<br>Título<br>Chrigatório<br>rfim, clique<br>Participantes Opcionais | Agendamento       Inserir       Formatar Texto       Rever       Ajuda       Diga-me o que pretende fazer         Image: Reunião do Teams       Image: Reunião Cancelar Livro de Verificar Opções de Convite Endereços Nomes Resposta       Image: Reunião Opções       Image: Reunião Opções       Image: Reunião Opções       Image: Reunião Notar Como:       Image: Reunião Cancelar Livro de Verificar Opções de Convite Endereços Nomes Resposta       Image: Reunião Opções       Image: Reunião Sinalizadores       Image: Reunião Notar Como:       Image: Reunião Opções       Image: Reunião Cancelar Livro de Verificar Opções de Convite Endereços Nomes Resposta       Image: Reunião Opções       Image: Reunião Sinalizadores       Image: Reunião Notar Como:       Image: Reunião Opções       Image: Reunião Notar Como:       Image: Reunião Opções       Image: Reunião Notar Como:       Image: Reunião Opções       Image: Reunião Notar Como:       Image: Reunião Opções       Image: Reunião Notar Como:       Image: Reunião Notar Como:       Image: Reunião Notar C                                                                                                    | Insights       ↓         Insights       ↓         Insights       ↓         Ver       Modelos         Os Meus Mod       ↓         Localizado       ✓         maio de 2020       ↓         D S T Q Q S S       ↓         26 27 28 29 30 1 2       ↓         3 4 5 6 7 8 9       ↓         10 11 12 13 14 15 16       ↓         17 18 19 20 21 22 23       ∠         24 25 26 27 28 29 30       ⊥         31 1 2 3 4 5 6       ↓ |
| ļ                                                                                                    | <u>H</u> ora de Início<br>Hor <u>a</u> de Fim<br>Localização                                                                                                    | ter 19/05/2020       Image: Trip of the second second | Bom Razoável Fraco<br>Escolha uma sala disponível:<br>Nenhuma                                                                                                    |
| Ilustre Colega<br>Por favor utili:<br>Atentamente,<br>LN Perdigão<br>Entrar na reur<br>https://us04w<br>ID da reunião:<br>Senha: | ze a ligação abaixo para<br>nião Zoom<br>reb.zoom.us/j/XXXXXXX?                                                                                                    | a nossa reunião-<br>'pwd=                                                                                                    | Horas sugeridas:<br>Não são fornecidas sugestões<br>porque a maior parte dos<br>participantes não está disponível<br>durante o horário de trabalho.                                                                                                    |

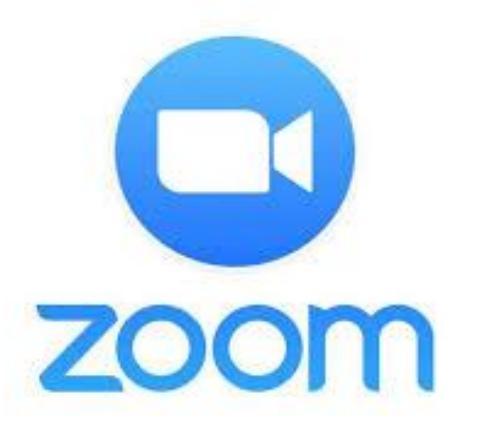

O ZOOM Instalar e configurar Funciona no browser

## Opções de segurança

Integração com o Outlook – marcar reunião

Iniciar reunião instantânea Durante a reunião – ferramentas do Zoom

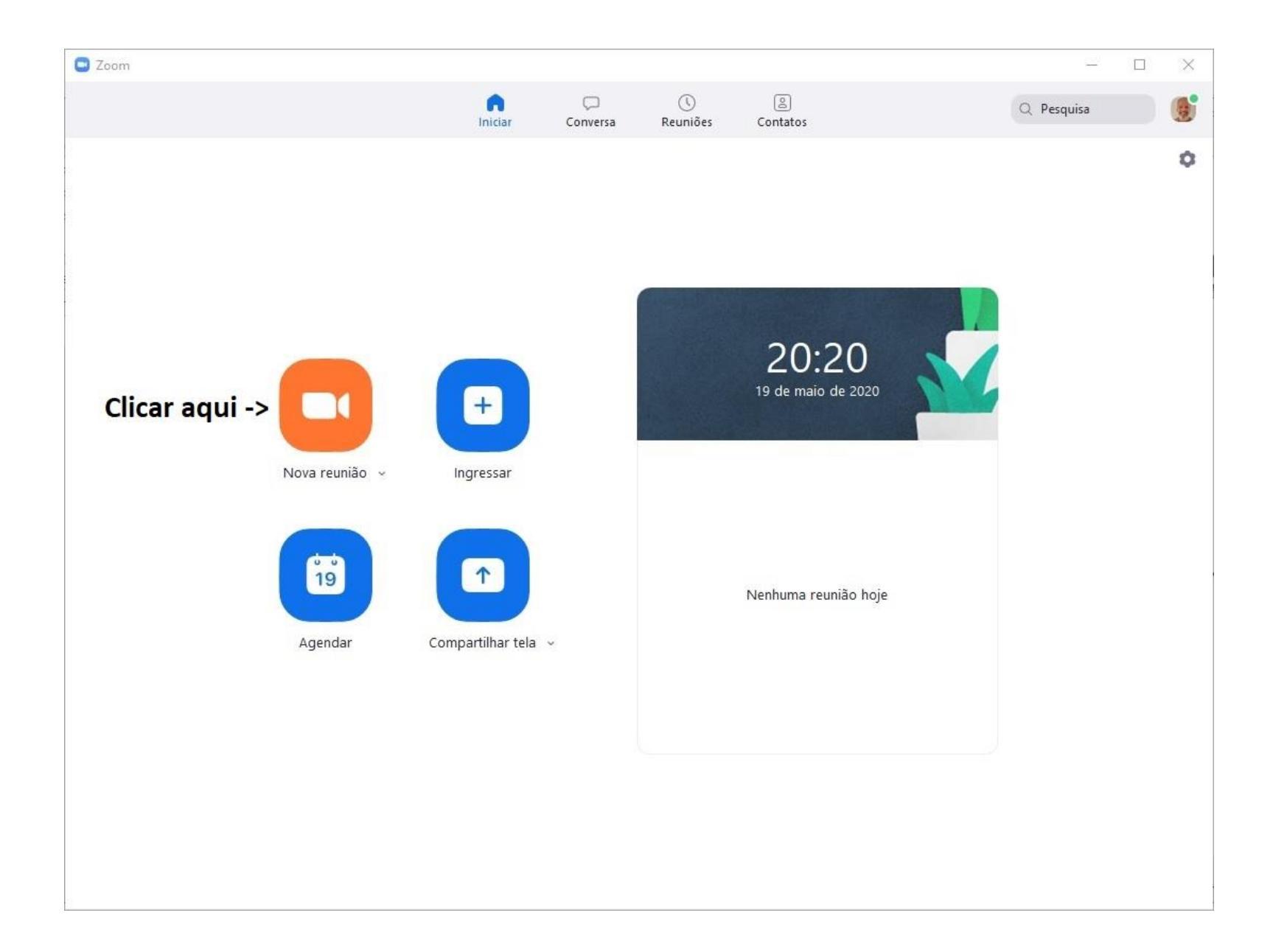

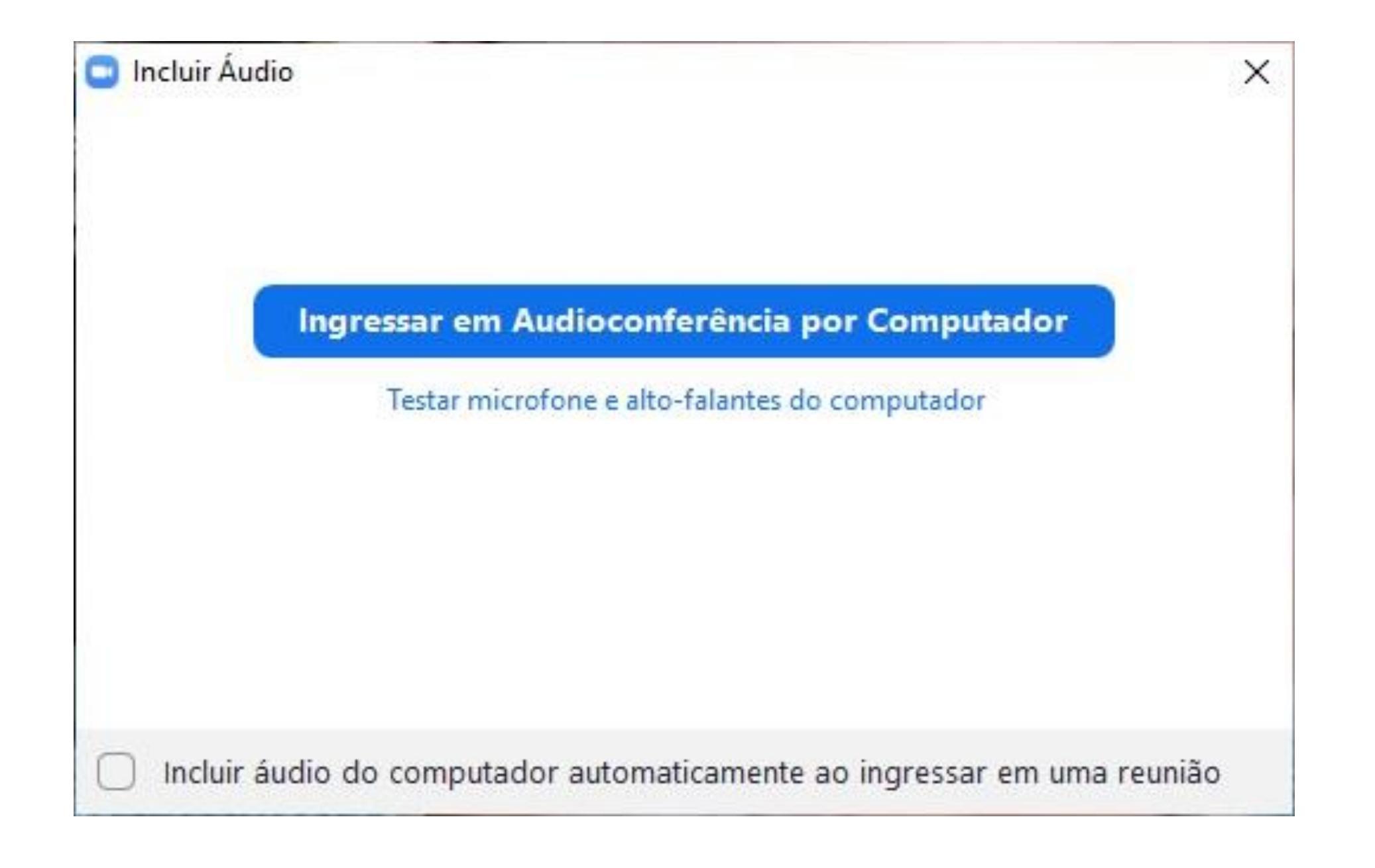

#### Zoom Reunião

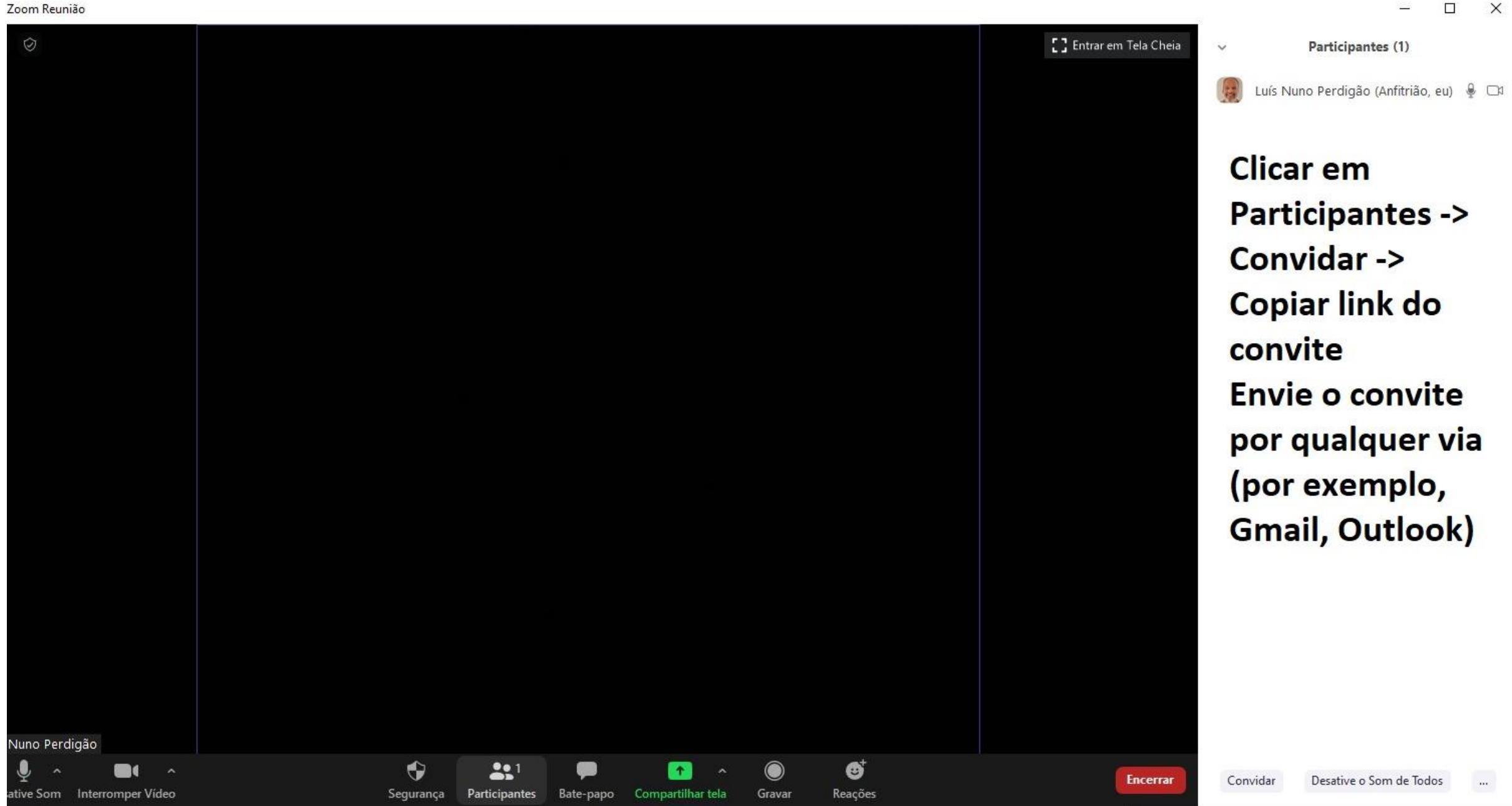

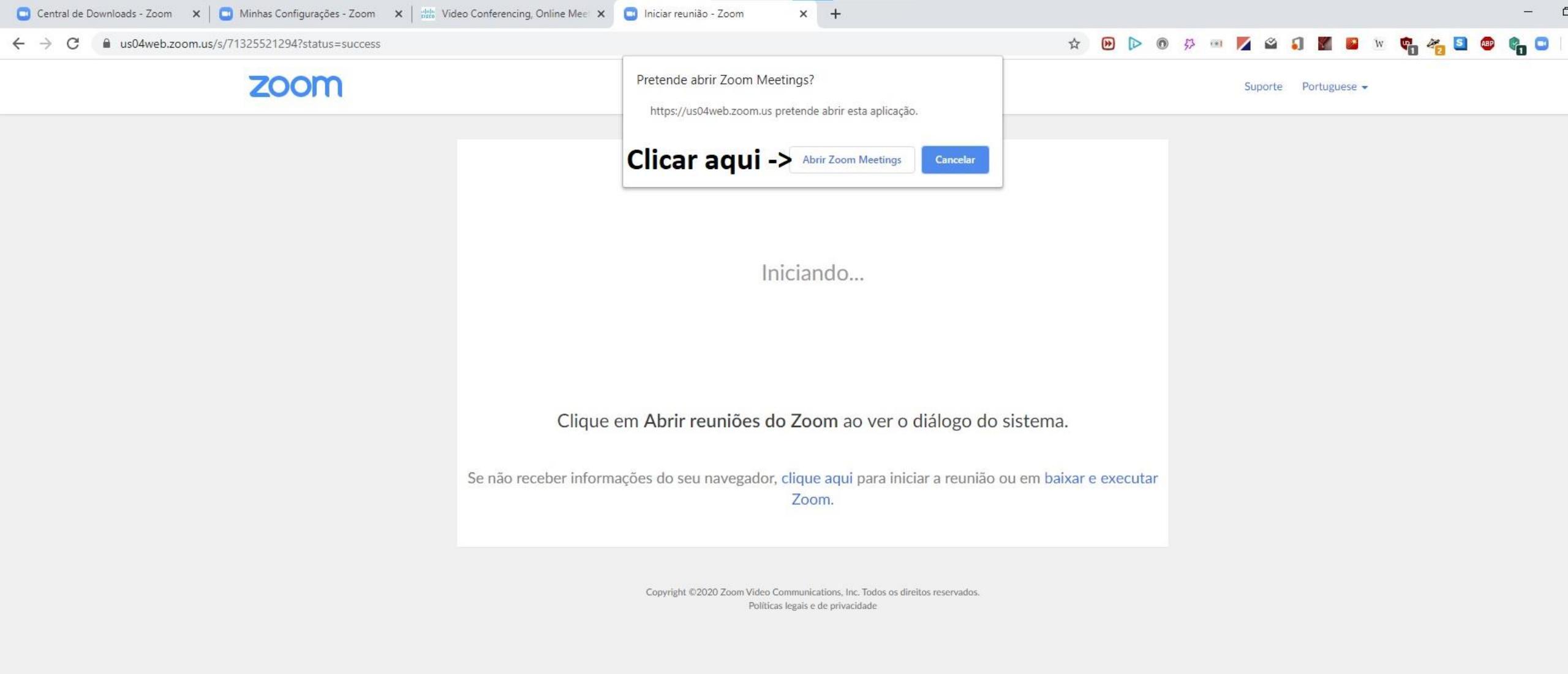

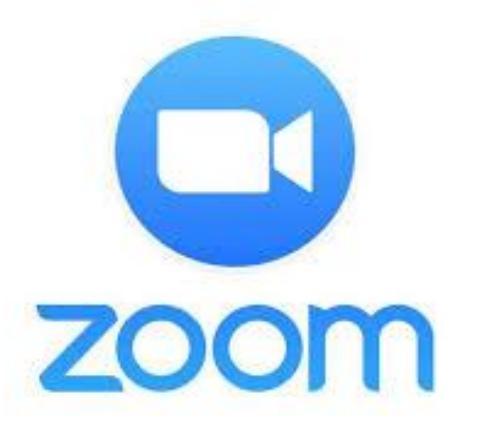

O ZOOM Instalar e configurar Funciona no browser

## Opções de segurança

Integração com o Outlook – marcar reunião

Iniciar reunião instantânea Durante a reunião – ferramentas do Zoom

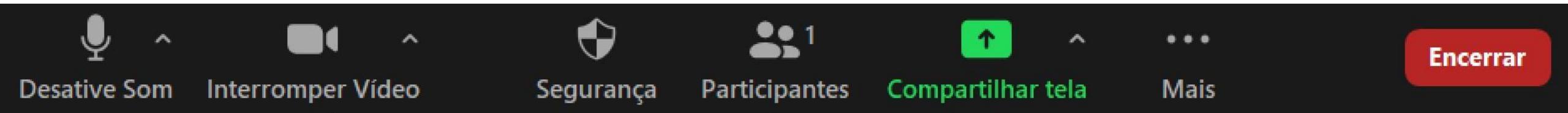

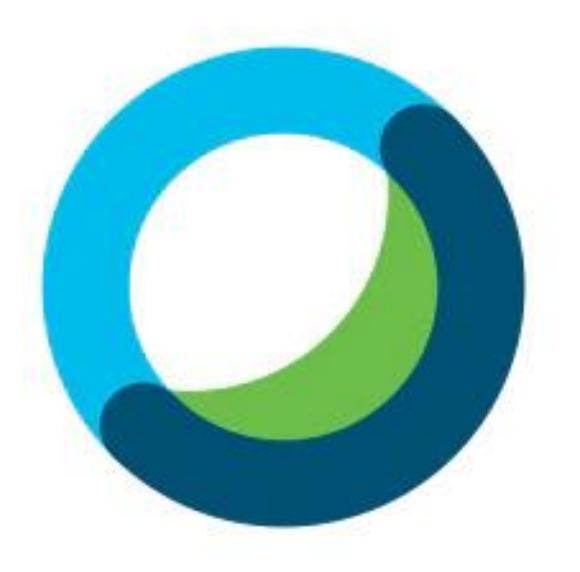

O WebEx Instalar e configurar Funciona no browser

# Opções

Integração com o Outlook

Marcar reunião instantânea Durante a reunião – ferramentas do Webex

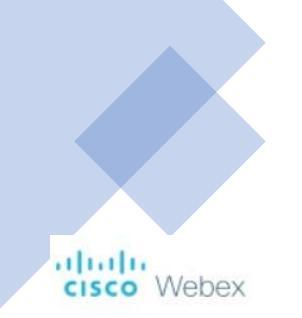

| A Home                 | Enter meeting information to join a meeting | Upgrade Now English Luís 🗸                                           |
|------------------------|---------------------------------------------|----------------------------------------------------------------------|
| Meetings               |                                             |                                                                      |
| Recordings             | Luís Perdigão's Personal Room 💿             | ×                                                                    |
| 诊 Preferences          | https://                                    |                                                                      |
| 00 Insights            | ···· More ways to join                      | Get ready for your upcoming meeting<br>by installing the Cisco Webex |
| ⑦ Support              | Start a Meeting V Schedule                  | Meetings app now.                                                    |
| $\downarrow$ Downloads |                                             | Download                                                             |
| 💬 Feedback             |                                             |                                                                      |

Upcoming Meetings

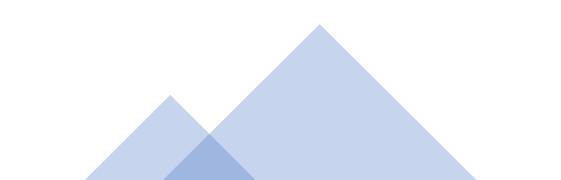

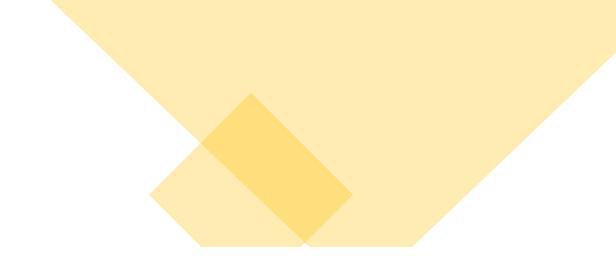

cisco Webex

| Home                   | Enter meeting information to join a meeting                | Upgrade Now English Luís V |
|------------------------|------------------------------------------------------------|----------------------------|
| Meetings               |                                                            |                            |
| Recordings             | My Webex Meetings                                          | Schedule                   |
| දිණු Preferences       |                                                            |                            |
| 00 Insights            | My Meetings V 05/19/2020 - 05/25/2020 V Show past meetings |                            |
| ⑦ Support              |                                                            |                            |
| $\downarrow$ Downloads |                                                            |                            |
| 💬 Feedback             |                                                            |                            |
|                        | You don't have any upcoming meetings.                      |                            |

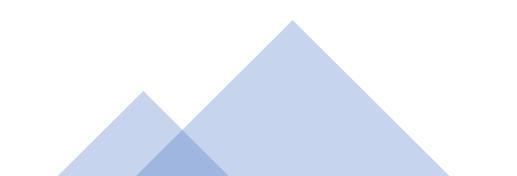

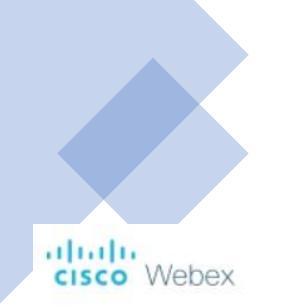

| G Home                 |                    | Enter meeting information to join a meeting   | 0      | Upgrade Now | English Luís 🗸 |
|------------------------|--------------------|-----------------------------------------------|--------|-------------|----------------|
| Meetings               |                    |                                               |        |             |                |
| Recordings             | Preferences        |                                               |        |             |                |
| Preferences            |                    |                                               |        |             |                |
| <u>0₀</u> Insights     | General My Persona | Room Audio and Video Scheduling Recording     |        |             |                |
| ⑦ Support              | Time zone          | (UTC+01:00) Dublin, Edinburgh, Lisbon, London | ~      |             |                |
| $\downarrow$ Downloads | Language           | Português                                     | $\sim$ |             |                |
| Feedback               | Region             | Portugal                                      | ×      |             |                |
|                        | Sign-in accounts   | G Google Connect                              |        |             |                |
|                        |                    | Microsoft Office 365 Connect                  |        |             |                |
|                        |                    | Facebook Connect                              |        |             |                |

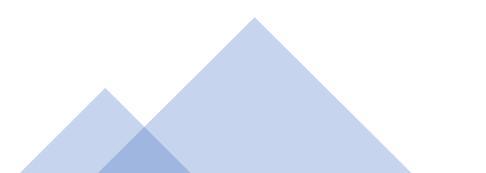

### cisco Webex

| G Home                         | Enter meeting information to join a meeting (i) Upgrade Now English Luís V |
|--------------------------------|----------------------------------------------------------------------------|
| Meetings                       |                                                                            |
| <ul> <li>Recordings</li> </ul> | Preferences                                                                |
| Preferences                    |                                                                            |
| 00 Insights                    | General My Personal Room Audio and Video Scheduling Recording              |
| Support                        | Audio Connection ()                                                        |
| $\downarrow$ Downloads         | Audio connection type Webex Audio V DEIXAR AS PREDEFINIÇÕES                |
| Eedback                        |                                                                            |
|                                | Display global call-in number to attendees                                 |
|                                | Entry and exit tone (i) Beep ~                                             |

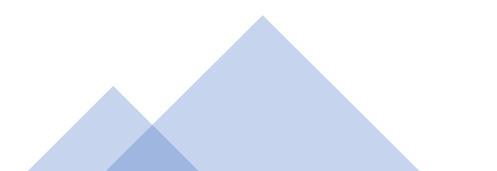

| ТА ОЬ      | gatório Luís Nuno Perdigão      | ;                               |                 | sex 08/05/202 | 20 09:35 |
|------------|---------------------------------|---------------------------------|-----------------|---------------|----------|
| Não conseg | iimos encontrar esta reunião no | calendário. Pode ter sido movid | a ou eliminada. |               |          |
| B de maio  | de 2020 13:00-13:30 🛛 🖗         | webex - dial in details below   |                 |               | ^        |
| 13         |                                 |                                 |                 |               |          |
| 14         |                                 |                                 |                 |               |          |
|            |                                 |                                 |                 |               |          |
| D          |                                 | the following hard              |                 |               | 2        |
| - Do no    | delete or change any of         | the following text              |                 |               |          |
| When i     | 's time, join your W            | ebex meeting here.              |                 |               |          |
| Meeting    | number (access cod              | e):                             |                 |               |          |
| Meeting    | passworu.                       |                                 |                 |               |          |

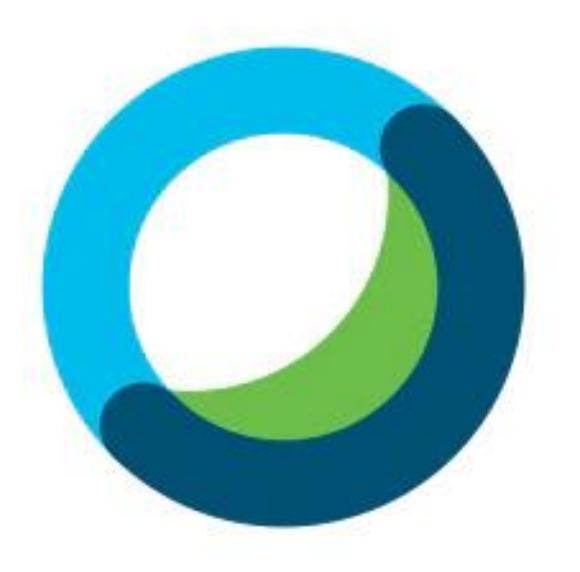

O WebEx Instalar e configurar Funciona no browser

# Opções

Integração com o Outlook

Marcar reunião instantânea Durante a reunião – ferramentas do Webex

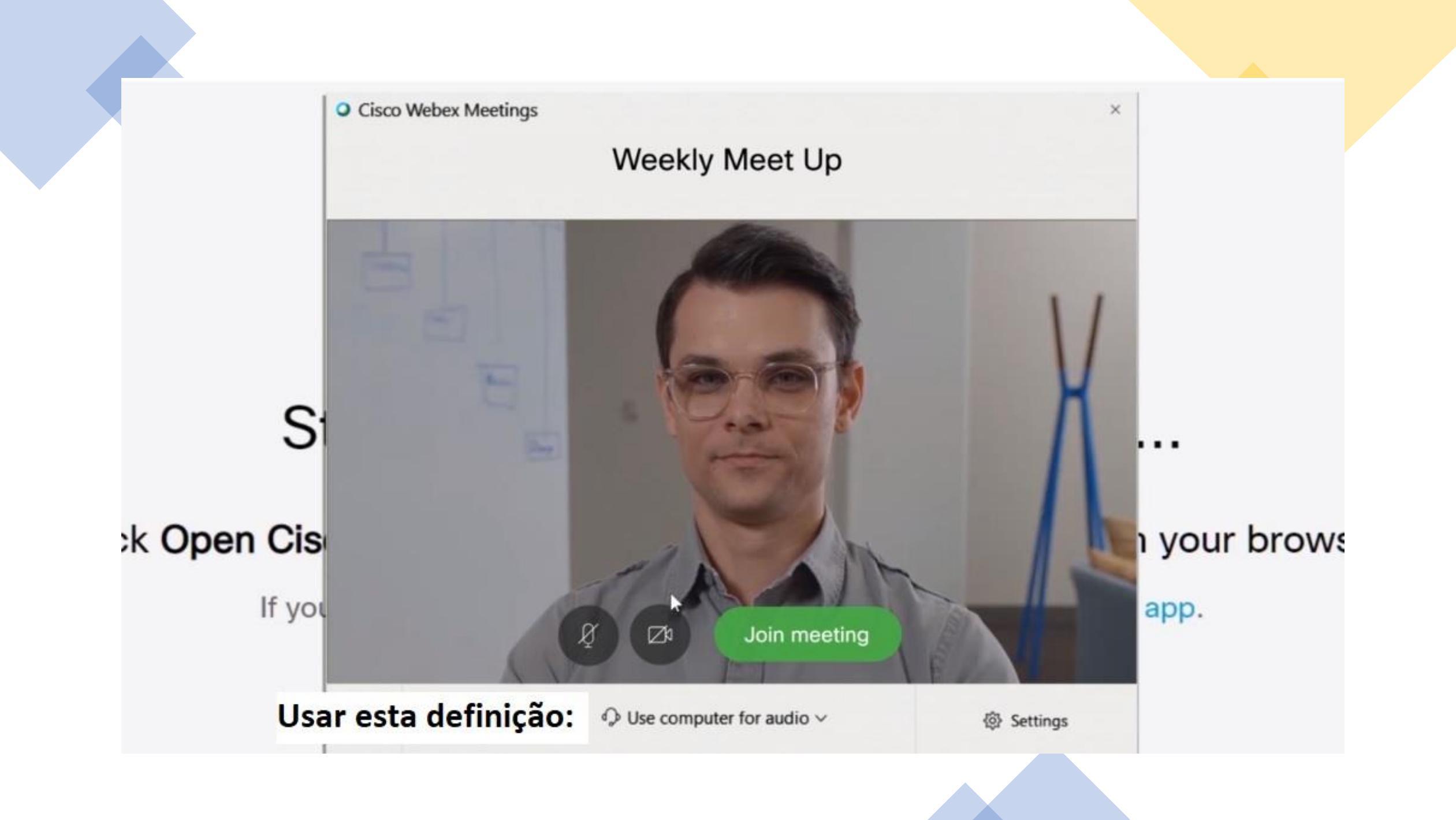

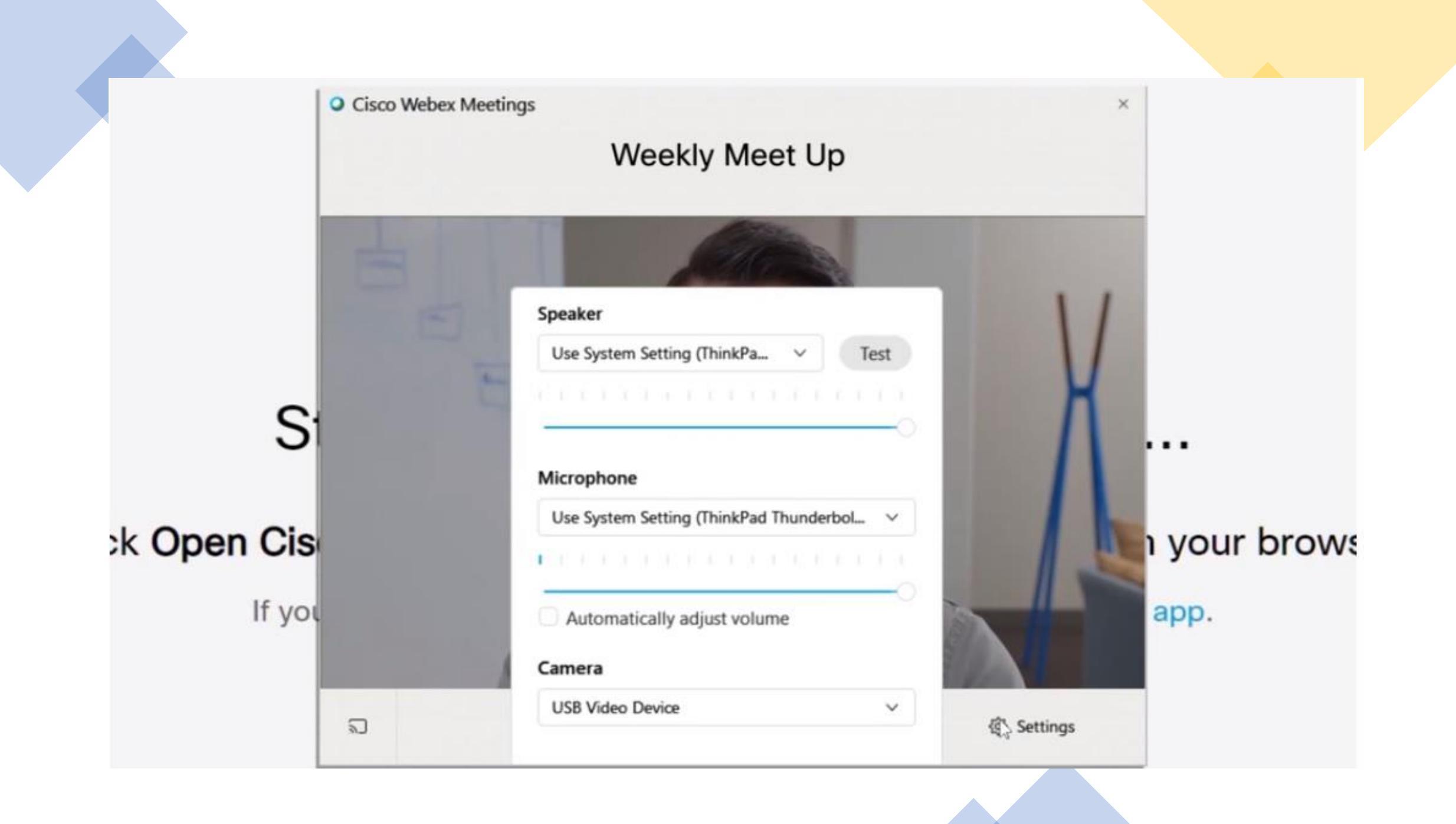

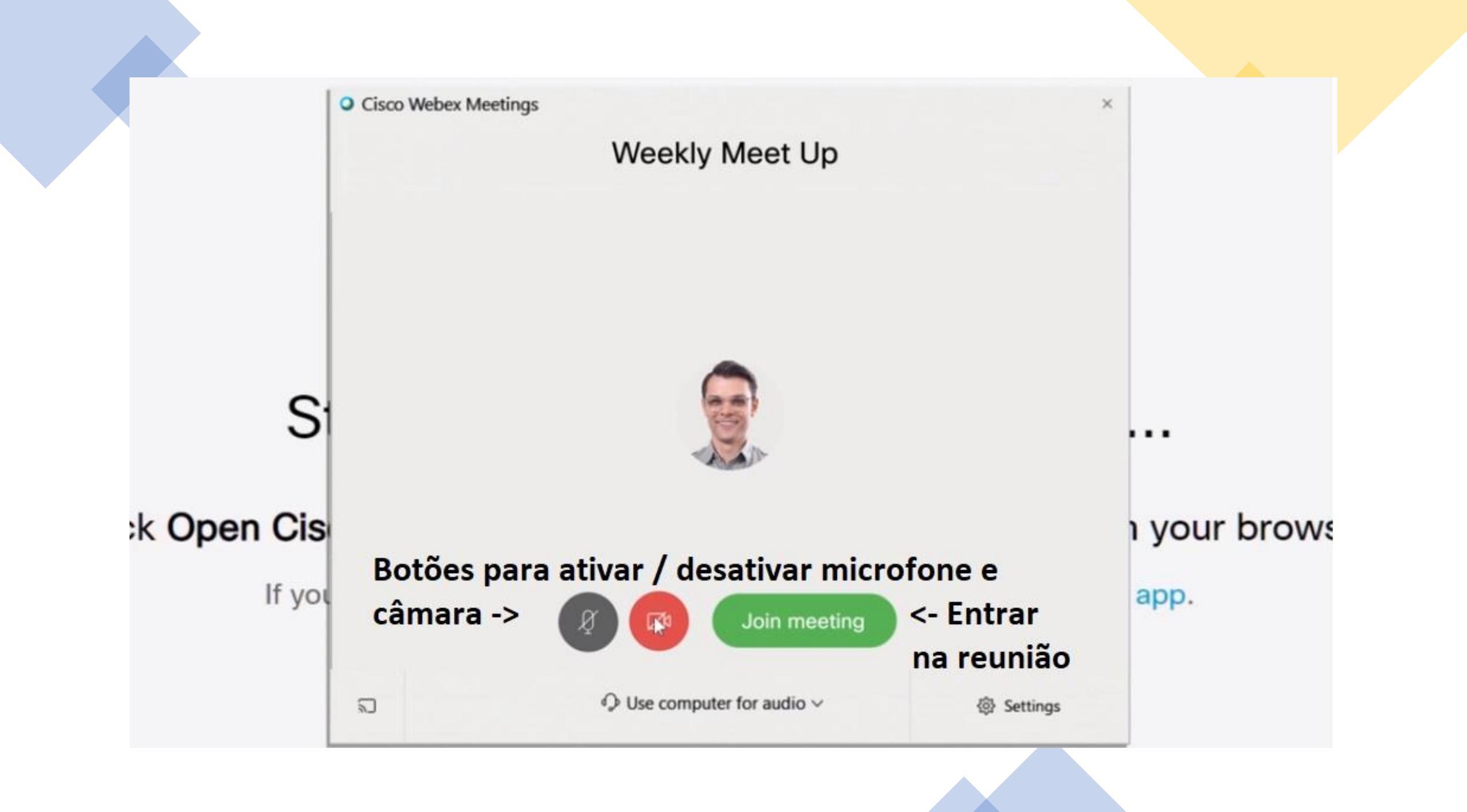

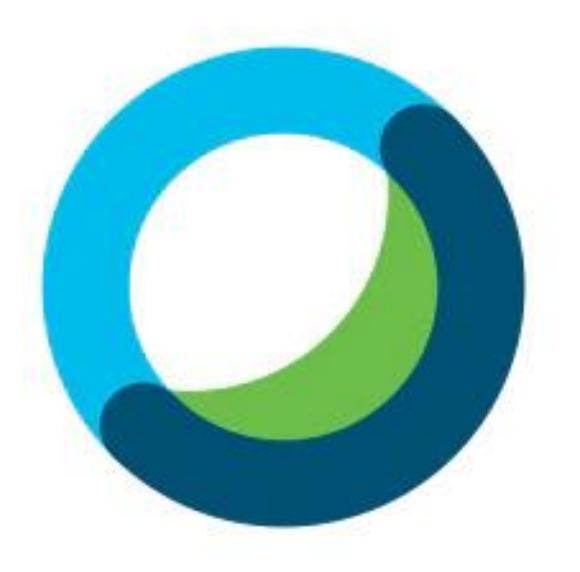

O WebEx Instalar e configurar Funciona no browser

# Opções

Integração com o Outlook

Marcar reunião instantânea Durante a reunião – ferramentas do Webex

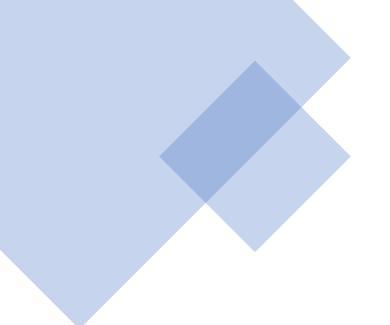

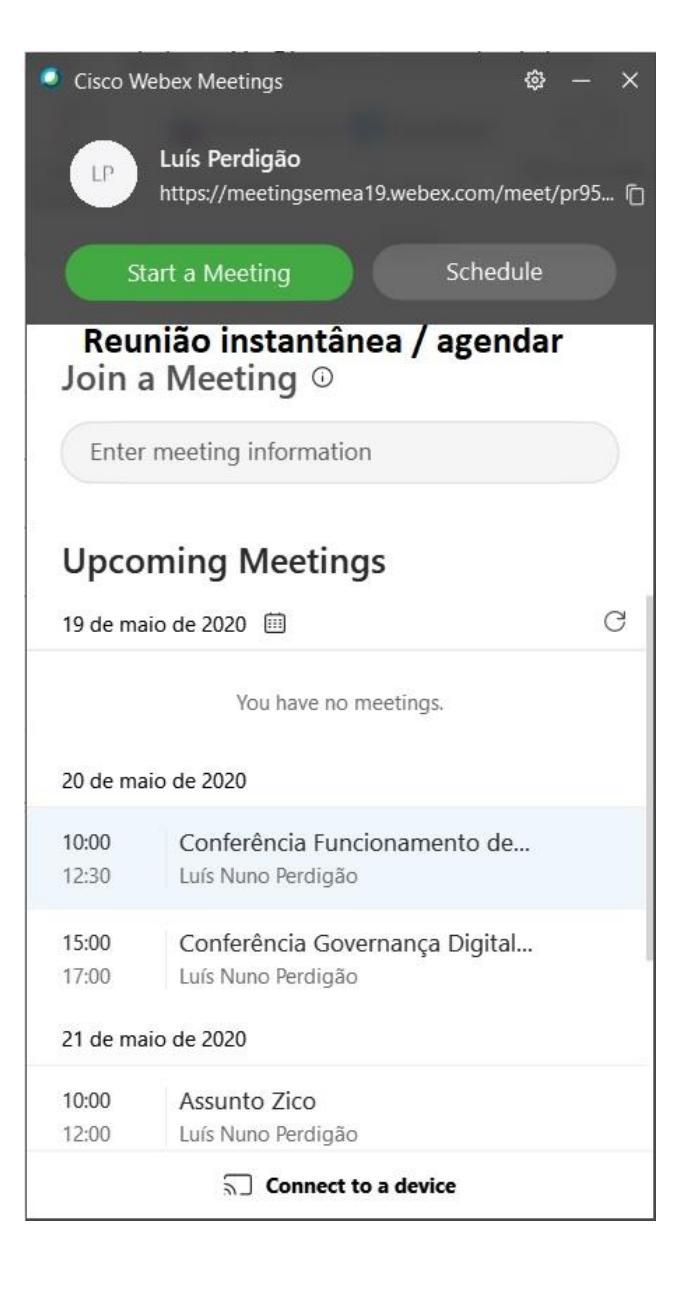

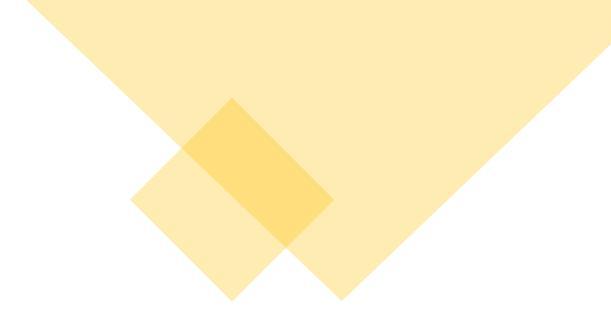

Cisco Webex Meetings

Luís Perdigão's Personal Room

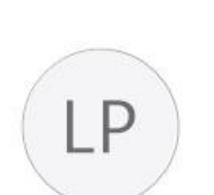

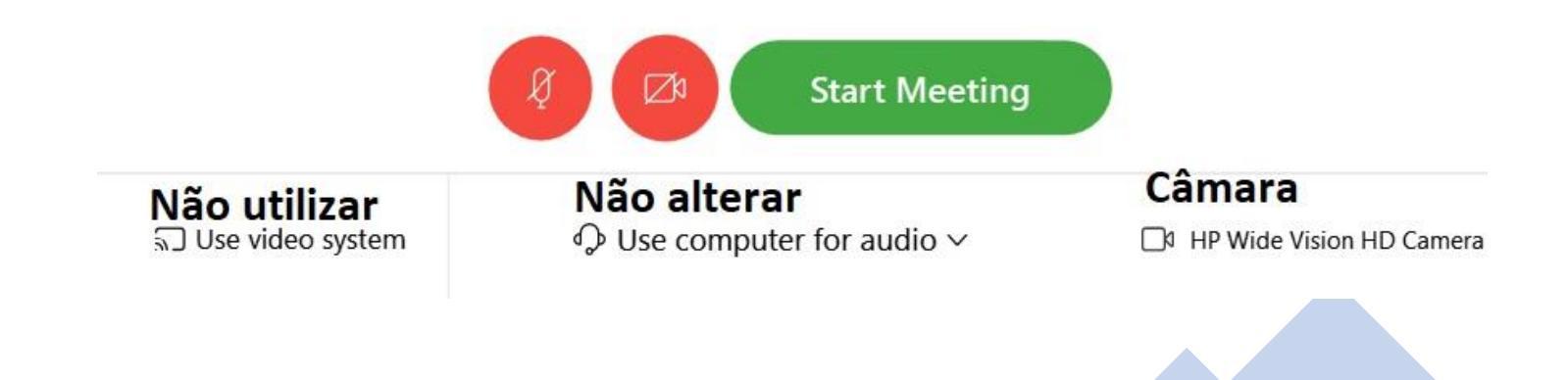

0 X

| 0                                                                                                    | Cisco Webex Meetinas                                                                               |                                                                                            |             |
|----------------------------------------------------------------------------------------------------|----------------------------------------------------------------------------------------------------|--------------------------------------------------------------------------------------------|-------------|
| <u>Eile E</u> dit <u>S</u> hare <u>V</u> iew <u>A</u> udio <u>P</u> articipant <u>M</u> eeting <u>H</u> elp | 5                                                                                                  |                                                                                            | 🖉 Connected |
| ©<br>C<br>a                                                                                                 | Depois de entrar,<br>Ibra este menu                                                                | <ul> <li>Participants (1)</li> <li>Q Search</li> <li>Luís Perdigão<br/>Host, me</li> </ul> |             |
| Waiting for ot                                                                                              | Notes   Invite and remind   Copy meeting link   Audio connection   Speaker, microphone, and camera |                                                                                            |             |

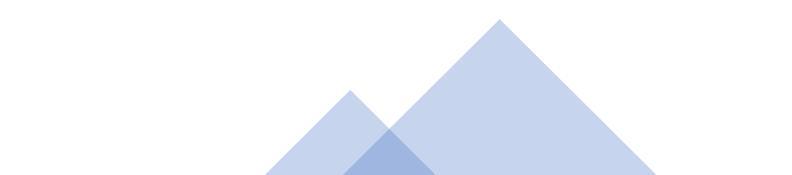

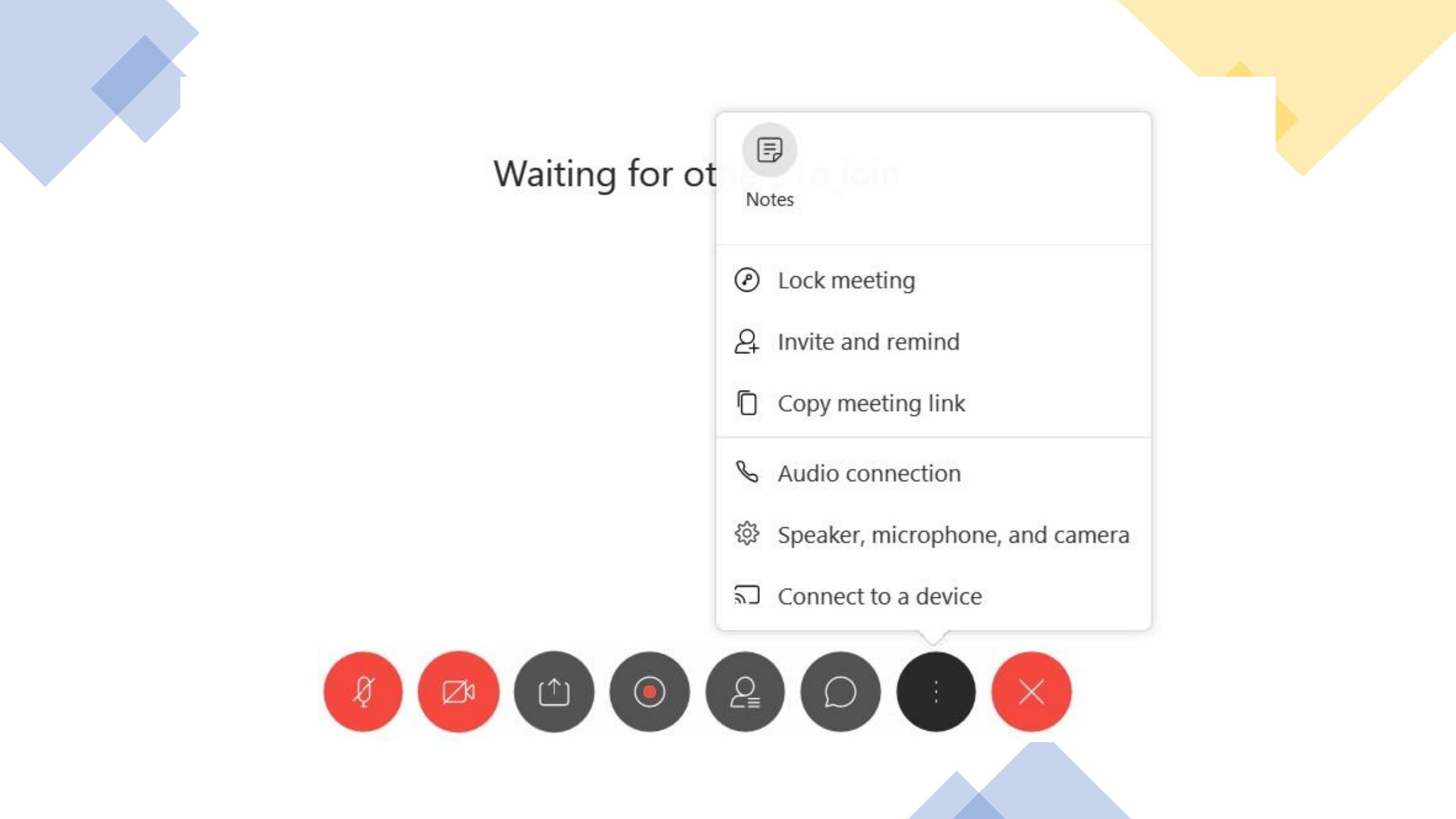

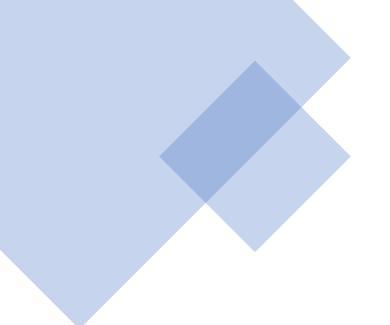

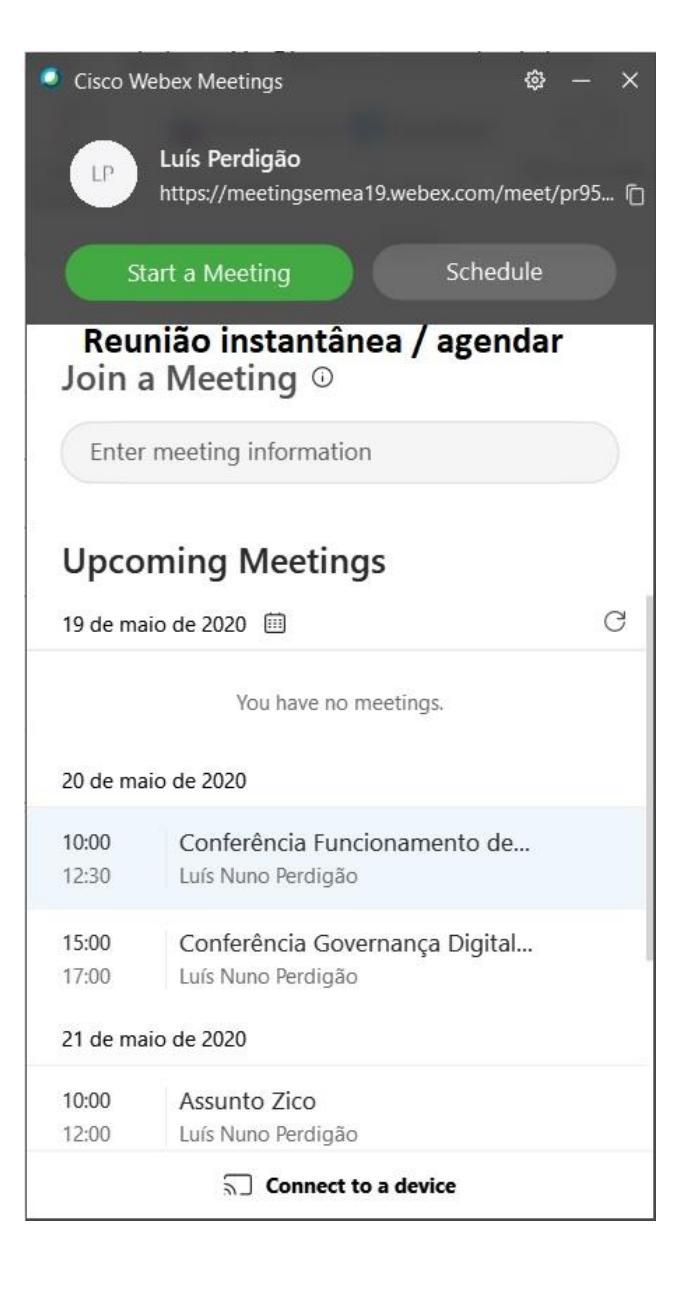

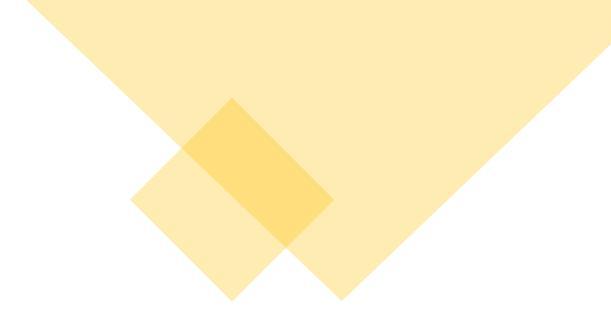

|                              |                                                    |                                                  | erir Format                           | Livro de Endereços                                           | Mostrar Como: Ocupado(a) V           |                                           | 1                                                                                              |
|------------------------------|----------------------------------------------------|--------------------------------------------------|---------------------------------------|--------------------------------------------------------------|--------------------------------------|-------------------------------------------|------------------------------------------------------------------------------------------------|
| $Eliminar \rightarrow \cdot$ | Agendar<br>uma reunião re                          | Cancelar a Alterar<br>eunião Webex Configurações | Reunião<br>do Teams                   | Cancelar 💭 Verificar Nomes<br>Convite 📮 Opções de Resposta ~ | Lembrete: 15 minutos ~ Periodicidade | Categorizar Ditar Notas da<br>V V Reunião | Customer Insights Ver<br>Manager Modelos                                                       |
| Ações                        | Zoom                                               | Webex                                            | Reunião do Tea                        | Participantes                                                | Opções                               | Sinalizadores Voz OneNote                 | Os Meus Mod                                                                                    |
| Ainda não e     Este compre  | nviou convites para esta<br>omisso coincide com ou | a reunião.<br>tro do seu calendário.             |                                       |                                                              |                                      |                                           | Localizado 🔹 🗙                                                                                 |
|                              |                                                    |                                                  |                                       |                                                              |                                      |                                           | ◀ maio de 2020 ►                                                                               |
| $\triangleright$             | De 🗸                                               | Inperdigao@lpmb.pt                               |                                       |                                                              |                                      |                                           | D S T Q Q S S                                                                                  |
| Enviar                       | Título                                             | Teste É obri                                     | gatório co                            | locar um tema / assunt                                       | 0                                    |                                           | 3 4 5 6 7 8 9                                                                                  |
| Dor fim                      | Obvioattaio                                        | Luía Nuna Dardia čau                             |                                       |                                                              |                                      |                                           | 17 18 19 20 21 22 23                                                                           |
| clicar                       | Obrigatorio                                        |                                                  | Pessoas q                             | ue terão de vir a reunia                                     | 0                                    |                                           | <u></u> 31 1 2 3 4 5 6                                                                         |
| em                           | Participantes Opcio                                | nais                                             |                                       |                                                              |                                      |                                           | Bom Razoável Fraco                                                                             |
| Enviar                       | Hora de Início                                     | ter 19/05/2020                                   | 19:00                                 | Todo o dia                                                   |                                      |                                           | Escolha uma sala disponível:                                                                   |
|                              |                                                    | ter 19/05/2020                                   | 亡<br>日 10·20                          |                                                              | Definir data e nora                  |                                           | Nenhuma                                                                                        |
|                              | Hora de Fim                                        |                                                  | · · · · · · · · · · · · · · · · · · · |                                                              |                                      |                                           |                                                                                                |
|                              | Localização                                        |                                                  |                                       |                                                              |                                      | C Localizador de Sal                      | las                                                                                            |
|                              |                                                    | 12                                               |                                       |                                                              |                                      |                                           |                                                                                                |
|                              |                                                    |                                                  |                                       |                                                              |                                      |                                           | Horas sugeridas:                                                                               |
| Não exclua                   | ou altere qualquer                                 | um dos seguintes textos                          |                                       |                                                              |                                      |                                           | Não são fornecidas sugestões                                                                   |
| Uma reunião                  | Webex foi adiciona                                 | ada. Os detalhes da reunião                      | substituirão es                       | ta seção depois que você salvar ou                           | enviar este convite.                 |                                           | porque a maior parte dos<br>participantes não está disponível<br>durante o barário de trabolho |
|                              |                                                    |                                                  |                                       |                                                              |                                      |                                           | durante o norario de trabalho.                                                                 |
|                              |                                                    |                                                  |                                       |                                                              |                                      |                                           |                                                                                                |

| $\blacksquare \heartsuit \heartsuit \uparrow \downarrow \checkmark$                                                   |                                                                                     | Tes                                                       | e - Reunião                                       |                                                    |                                                                                               | 困 – □ ×                                                                                                    |
|----------------------------------------------------------------------------------------------------|-------------------------------------------------------------------------------------|-----------------------------------------------------------|---------------------------------------------------|----------------------------------------------------|-----------------------------------------------------------------------------------------------|----------------------------------------------------------------------------------------------------|
| Ficheiro Reunião Assistente de Agendamento Controlo Inserir Formatar Texto Rever Ajuda Q Diga-me o que pretende fazer |                                                                                     |                                                           |                                                   |                                                    |                                                                                               |                                                                                                    |
| Cancelar<br>Reunião → ~<br>Ações Zoom                                                                                 | Alterar Configurações<br>a i Informações do organizador<br>ebex<br>Webex<br>Reunião | hião<br>contactar<br>Participantes ~ E ~<br>Participantes | Cupado(a)<br>Cupado(a)<br>Periodicidade<br>Opções | Categorizar<br>Categorizar<br>Sinalizadores<br>Voz | Notas da<br>Reunião<br>OneNote                                                                | Insights Ver<br>Modelos<br>Os Meus Modelos                                                                                                 |
| 1 Não foram recebidas respostas relativas a esta reunião.                                                             |                                                                                     |                                                           |                                                   |                                                    |                                                                                               | Localizado • ×                                                                                                    |
| De V Inperdigao@Ipmb.pt                                                                                               |                                                                                     |                                                           |                                                   |                                                    |                                                                                               | ▲ maio de 2020 ▲ D S T Q Q S S                                                                                                    |
| Enviar Título<br>Atualização                                                                                          | Teste                                                                               |                                                           |                                                   |                                                    |                                                                                               | 26         27         28         29         30         1         2           3         4         5         6         7         8         9 |
| Obrigatório                                                                                                    | Luís Nuno Perdigão                                                                  |                                                           |                                                   |                                                    |                                                                                               | 10 11 12 13 14 15 16<br>17 18 19 20 21 22 23<br>24 25 26 27 28 29 30                                                                       |
| Participantes Opcionais                                                                                               |                                                                                     |                                                           |                                                   |                                                    |                                                                                               | <b>31</b> 1 2 3 4 5 6                                                                                                    |
| Hora de Início ter 19/05/2020 🔂 19:00 🗸 🗌 Todo o dia 🗌 🍥 Fusos horários                                               |                                                                                     |                                                           |                                                   | Bom Razoável Fraco                                 |                                                                                               |                                                                                                    |
| Hora de Fim ter 19/05/2020 🗄 19:30 - 🔿 Tornar Periódica                                                               |                                                                                     |                                                           |                                                   |                                                    | Nenhuma                                                                                       |                                                                                                    |
| Localização                                                                                                    |                                                                                     |                                                           |                                                   |                                                    |                                                                                               |                                                                                                    |
| — Do not delete or change any of the following text                                                                   |                                                                                     |                                                           |                                                   |                                                    |                                                                                               | Horas sugeridas:                                                                                                    |
| When it's time, join your Webex meeting here.                                                                         |                                                                                     |                                                           |                                                   |                                                    | Não são fornecidas sugestões<br>porque a maior parte dos<br>participantes não está disponível |                                                                                                    |
| Meeting number (access code): 951<br>Meeting password: 8                                                              |                                                                                     |                                                           |                                                   |                                                    |                                                                                               | durante o horário de trabalho.                                                                                                    |
| Join meeting                                                                                                    |                                                                                     |                                                           |                                                   |                                                    |                                                                                               |                                                                                                    |
|                                                                                                    |                                                                                     |                                                           |                                                   |                                                    |                                                                                               |                                                                                                    |
| 4                                                                                                    |                                                                                     |                                                           |                                                   |                                                    |                                                                                               | ×                                                                                                    |

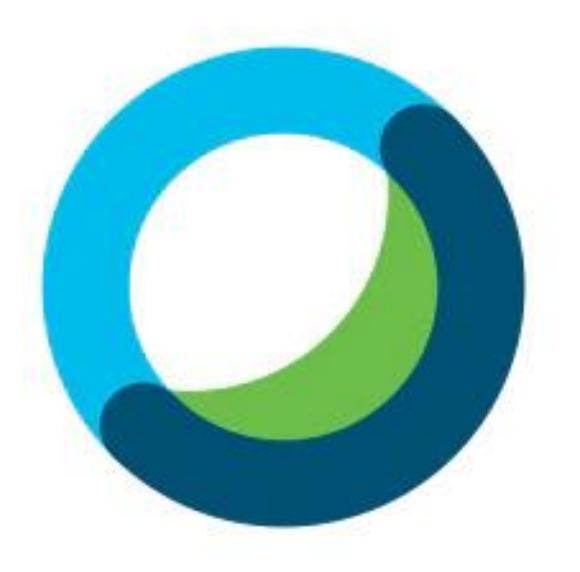

O WebEx Instalar e configurar Funciona no browser

# Opções

Integração com o Outlook

Marcar reunião instantânea Durante a reunião – ferramentas do Webex

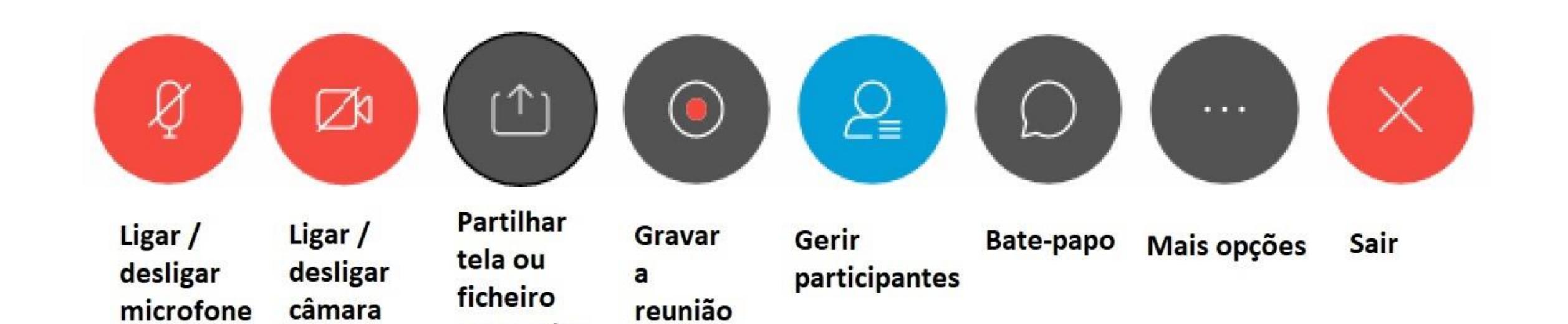

ou quadro

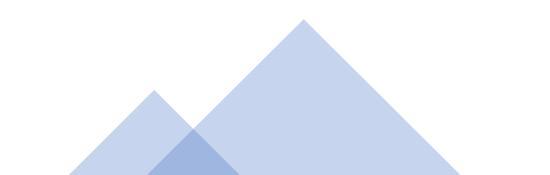

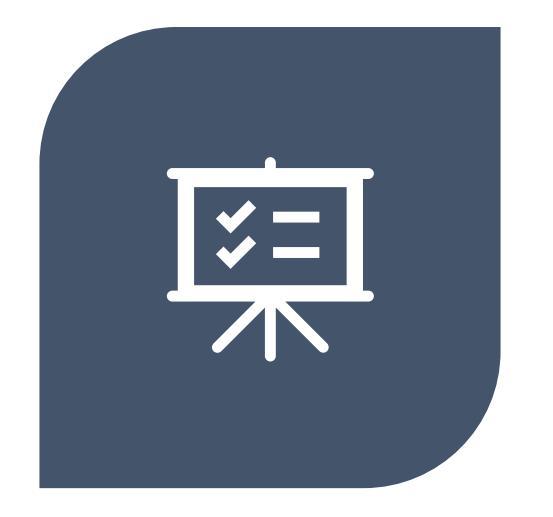

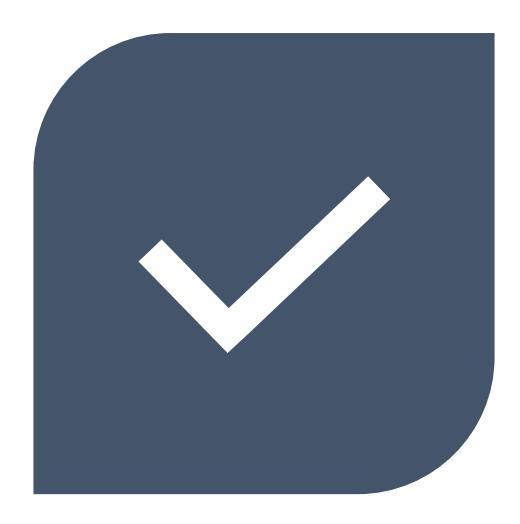

# RESUMO E DICAS FINAIS CONCLUSÃO

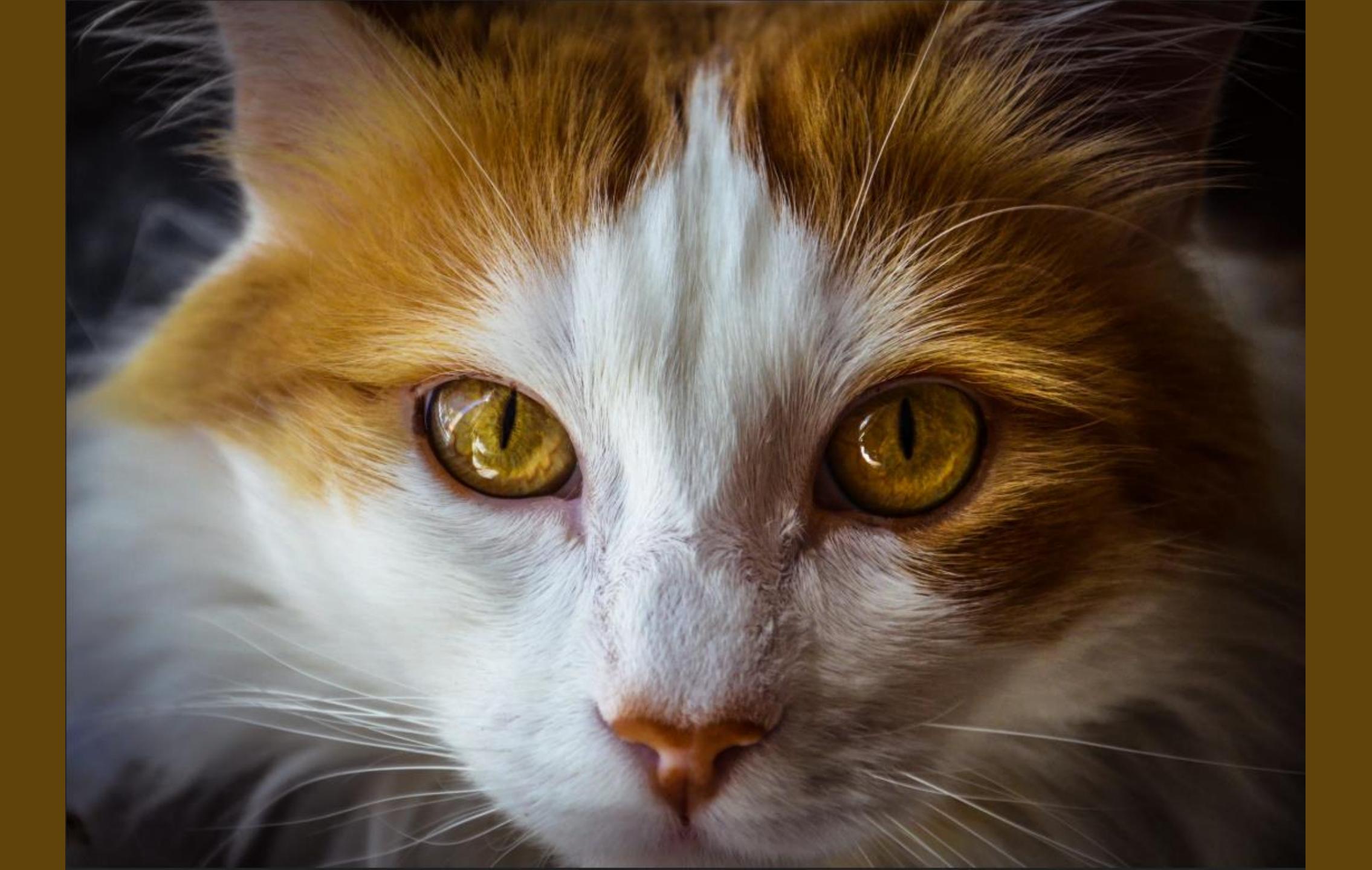